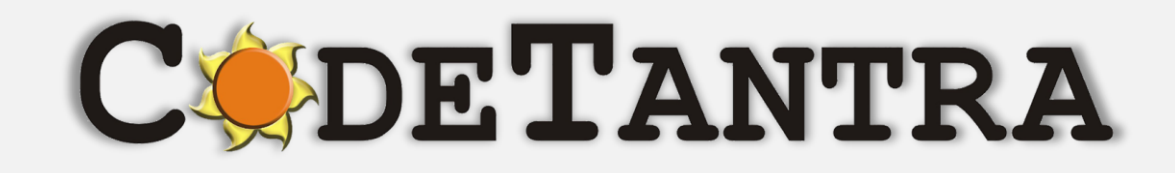

## Virtual University Platform

# **Proctored Exams Student's Manual**

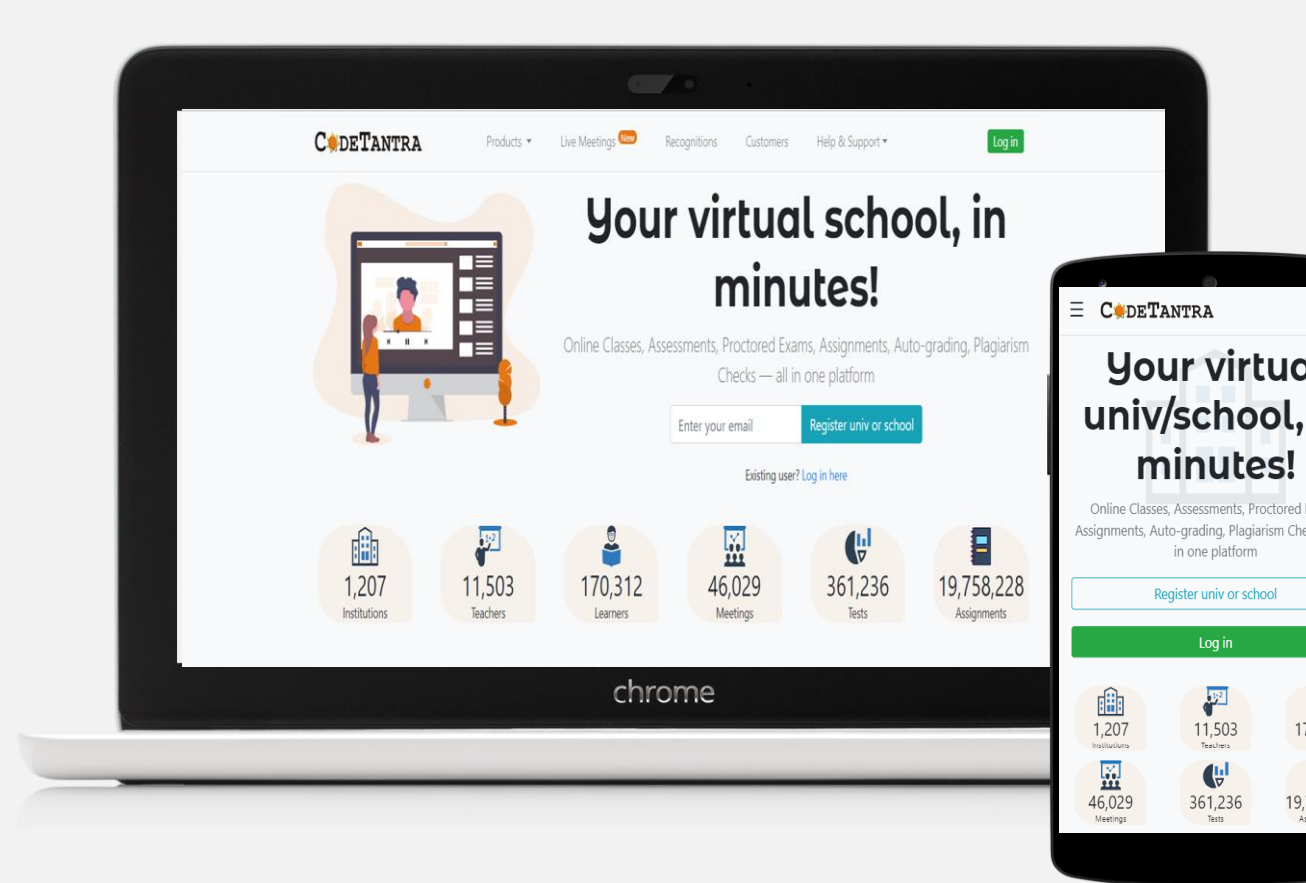

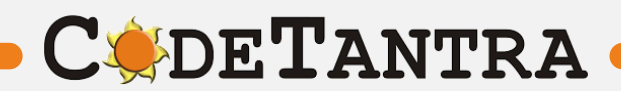

#### **Supported Platforms – Recommended Browsers**

**C** de **T**antra

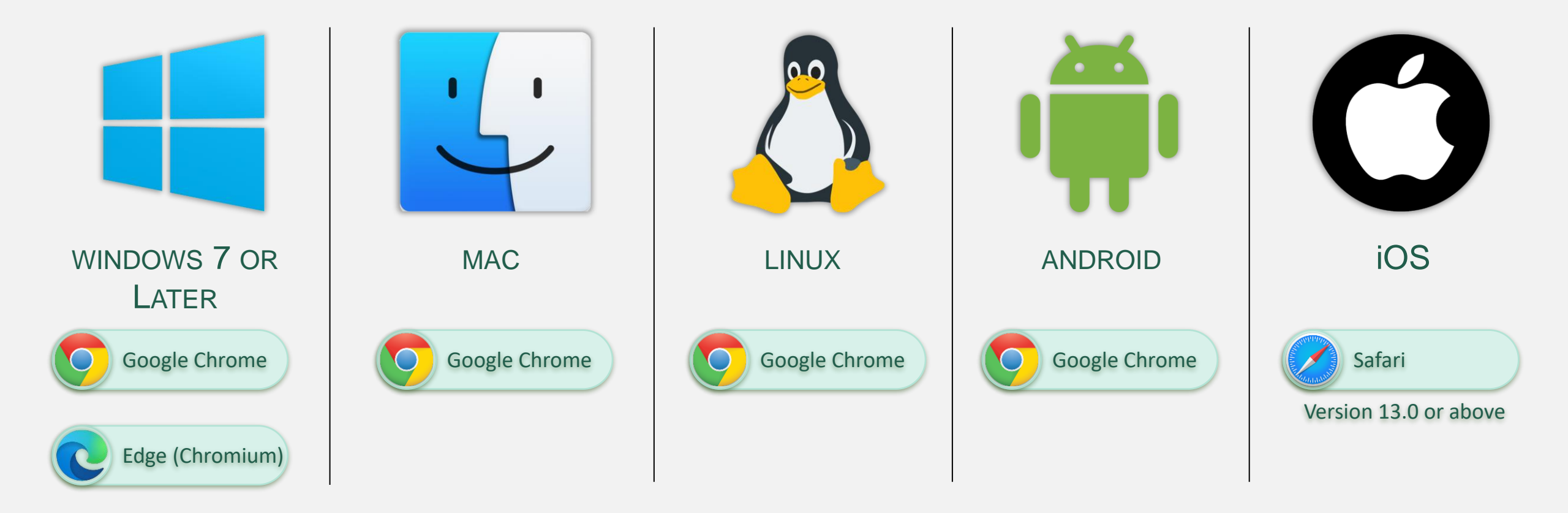

Note: Keep your browser updated for best user experience

## **Check your Internet Speed**

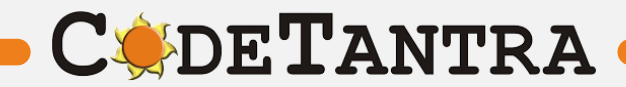

#### **Check your internet speed**

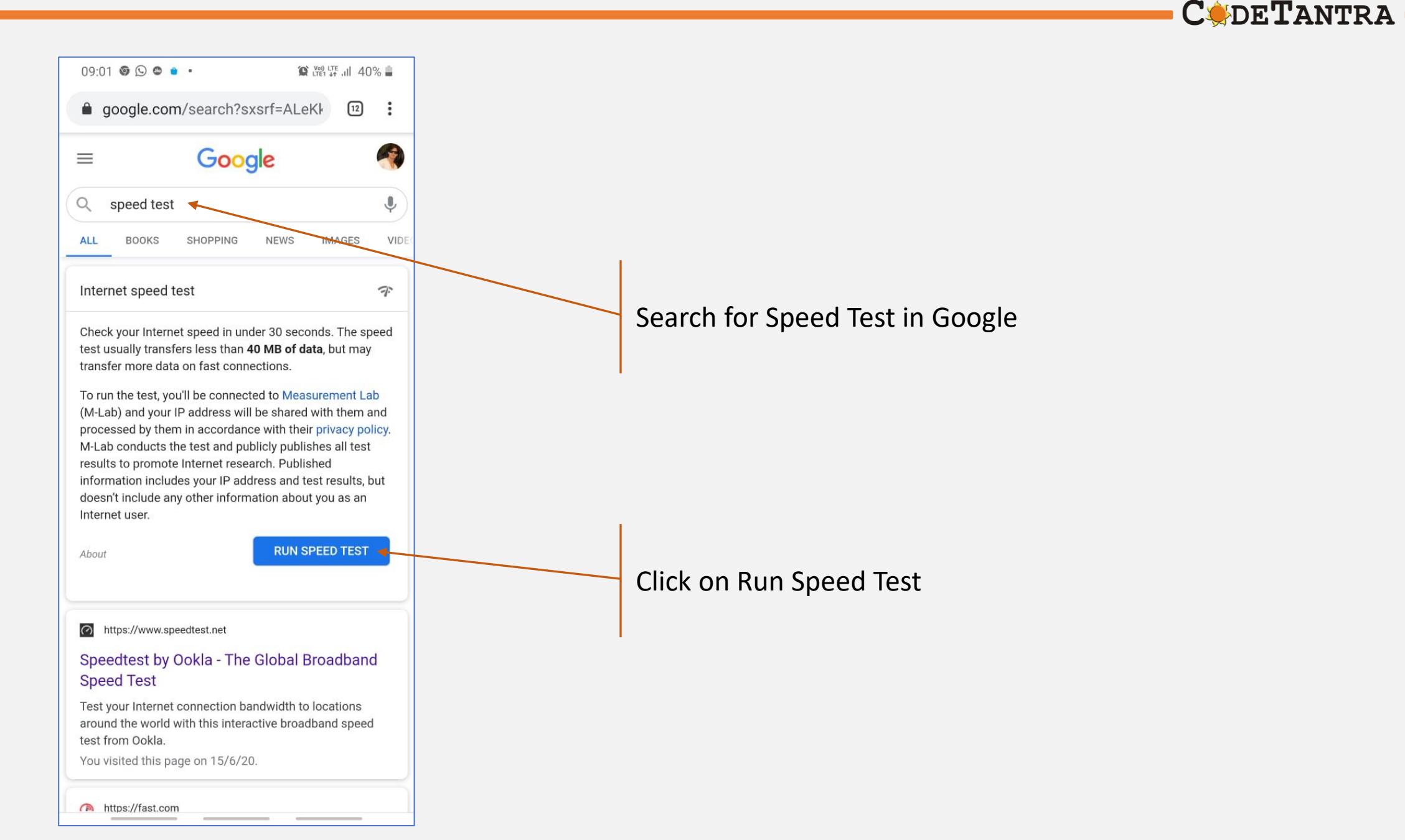

#### **Use Only Google Chrome Browser**

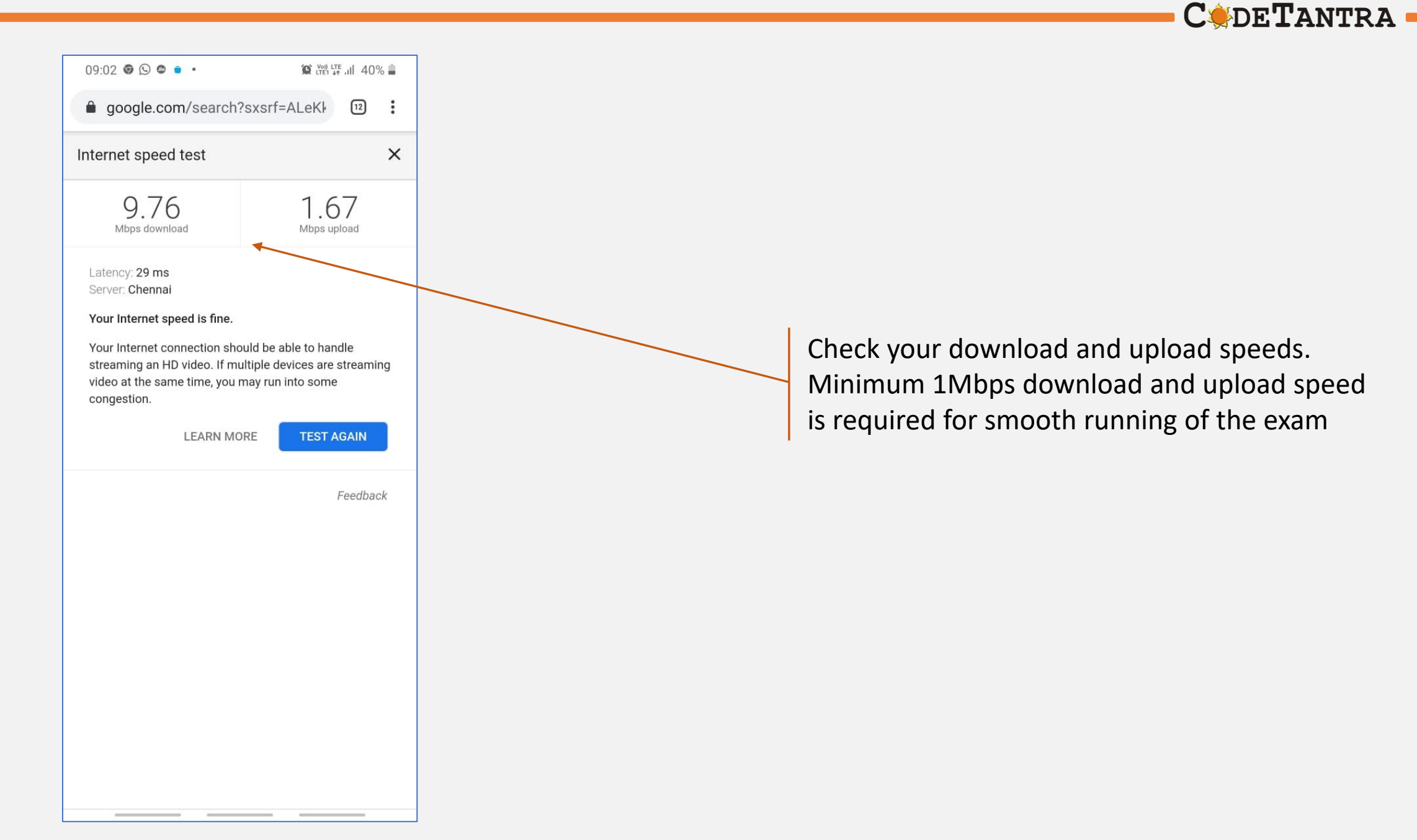

## Getting your device ready for the exam

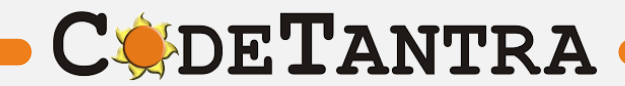

## **Taking Exam on Android Mobiles**

**C**<br/>
<br/>
<br/>
<br/>
<br/>
<br/>
<br/>
<br/>
<br/>
<br/>
<br/>
<br/>
<br/>
<br/>
<br/>
<br/>
<br/>
<br/>
<br/>
<br/>
<br/>
<br/>
<br/>
<br/>
<br/>
<br/>
<br/>
<br/>
<br/>
<br/>
<br/>
<br/>
<br/>
<br/>
<br/>
<br/>
<br/>
<br/>
<br/>
<br/>
<br/>
<br/>
<br/>
<br/>
<br/>
<br/>
<br/>
<br/>
<br/>
<br/>
<br/>
<br/>
<br/>
<br/>
<br/>
<br/>
<br/>
<br/>
<br/>
<br/>
<br/>
<br/>
<br/>
<br/>
<br/>
<br/>
<br/>
<br/>
<br/>
<br/>
<br/>
<br/>
<br/>
<br/>
<br/>
<br/>
<br/>
<br/>
<br/>
<br/>
<br/>
<br/>
<br/>
<br/>
<br/>
<br/>
<br/>
<br/>
<br/>
<br/>
<br/>
<br/>
<br/>
<br/>
<br/>
<br/>
<br/>
<br/>
<br/>
<br/>
<br/>
<br/>
<br/>
<br/>
<br/>
<br/>
<br/>
<br/>
<br/>
<br/>
<br/>
<br/>
<br/>
<br/>
<br/>
<br/>
<br/>
<br/>
<br/>
<br/>
<br/>
<br/>
<br/>
<br/>
<br/>
<br/>
<br/>
<br/>
<br/>
<br/>
<br/>
<br/>
<br/>
<br/>
<br/>
<br/>
<br/>
<br/>
<br/>
<br/>
<br/>
<br/>
<br/>
<br/>
<br/>
<br/>
<br/>
<br/>
<br/>
<br/>
<br/>
<br/>
<br/>
<br/>
<br/>
<br/>
<br/>
<br/>
<br/>
<br/>
<br/>
<br/>
<br/>
<br/>
<br/>
<br/>
<br/>
<br/>
<br/>
<br/>
<br/>
<br/>
<br/>
<br/>
<br/>
<br/>
<br/>
<br/>
<br/>
<br/>
<br/>
<br/>
<br/>
<br/>
<br/>
<br/>
<br/>
<br/>
<br/>
<br/>
<br/>
<br/>
<br/>
<br/>
<br/>
<br/>
<br/>
<br/>
<br/>
<br/>
<br/>
<br/>
<br/>
<br/>
<br/>
<br/>
<br/>
<br/>
<br/>
<br/>
<br/>
<br/>
<br/>
<br/>
<br/>
<br/>
<br/>
<br/>
<br/>
<br/>
<br/>
<br/>
<br/>
<br/>
<br/>
<br/>
<br/>
<br/>
<br/>
<br/>
<br/>
<br/>
<br/>
<br/>
<br/>
<br/>
<br/>
<br/>
<br/>
<br/>
<br/>
<br/>
<br/>
<br/>
<br/>
<br/>
<br/>
<br/>
<br/>
<br/>
<br/>
<br/>
<br/>
<br/>
<br/>
<br/>
<br/>
<br/>
<br/>
<br/>
<br/>
<br/>
<br/>
<br/>
<br/>
<br/>
<br/>
<br/>
<br/>
<br/>
<br/>
<br/>
<br/>
<br/>
<br/>
<br/>
<br/>
<br/>
<br/>
<br/>
<br/>
<br/>
<br/>
<br/>
<br/>
<br/>
<br/>
<br/>
<br/>
<br/>
<br/>
<br/>
<br/>
<br/>
<br/>
<br/>
<br/>
<br/>
<br/>
<br/>
<br/>
<br/>
<br/>
<br/>
<br/>
<br/>
<br/>
<br/>
<br/>
<br/>
<br/>
<br/>
<br/>
<br/>
<br/>
<br/>
<br/>
<br/>
<br/>
<br/>
<br/>
<br/>
<br/>
<br/>
<br/>
<br/>
<br/>
<br/>
<br/>
<br/>
<br/>
<br/>
<br/>
<br/>
<br/>
<br/>
<br/>
<br/>
<br/>
<br/>
<b

1. Please ensure that you are taking the exam on **Chrome Browser.** Upgraded browser gives a smoother experience.

2.Don't click on any link to take a test. **Copy the link and paste it in the chrome browser**. Clicking on a link might not open the link in Chrome Browser. Copy and Pasting ensures that you are on the correct browser.

3.At the start of the exam, the browser may show pop ups for allowing permissions. Always click on **Allow**.

4.Make sure that your chrome app permissions for Camera, Microphone and Location are allowed. Settings >> Apps / App Management >> Permission >> Allow Camera, Microphone and Location (Reference Image Shown in next Slide)
 5.Make sure your mobile device camera is functioning properly.

6.Do not navigate to any other app during the exam.

7.Ensure that you have a secondary backup internet connection which will be useful when the primary internet gives away.

8.Ensure that the mobile phone battery is charged to maximum extent possible by the start time of the exam.

9.Increase the automatic screen dim / screen timeout to the maximum value possible.

10.Decline any incoming call during the exam. It is advised to turn on Do not Disturb Mode.

11.Ensure the mobile time and time zone are correct, else you may not be able to write/see the exam.

#### **Enabling Camera, Microphone and Location - Android**

**C** DE**T**ANTRA

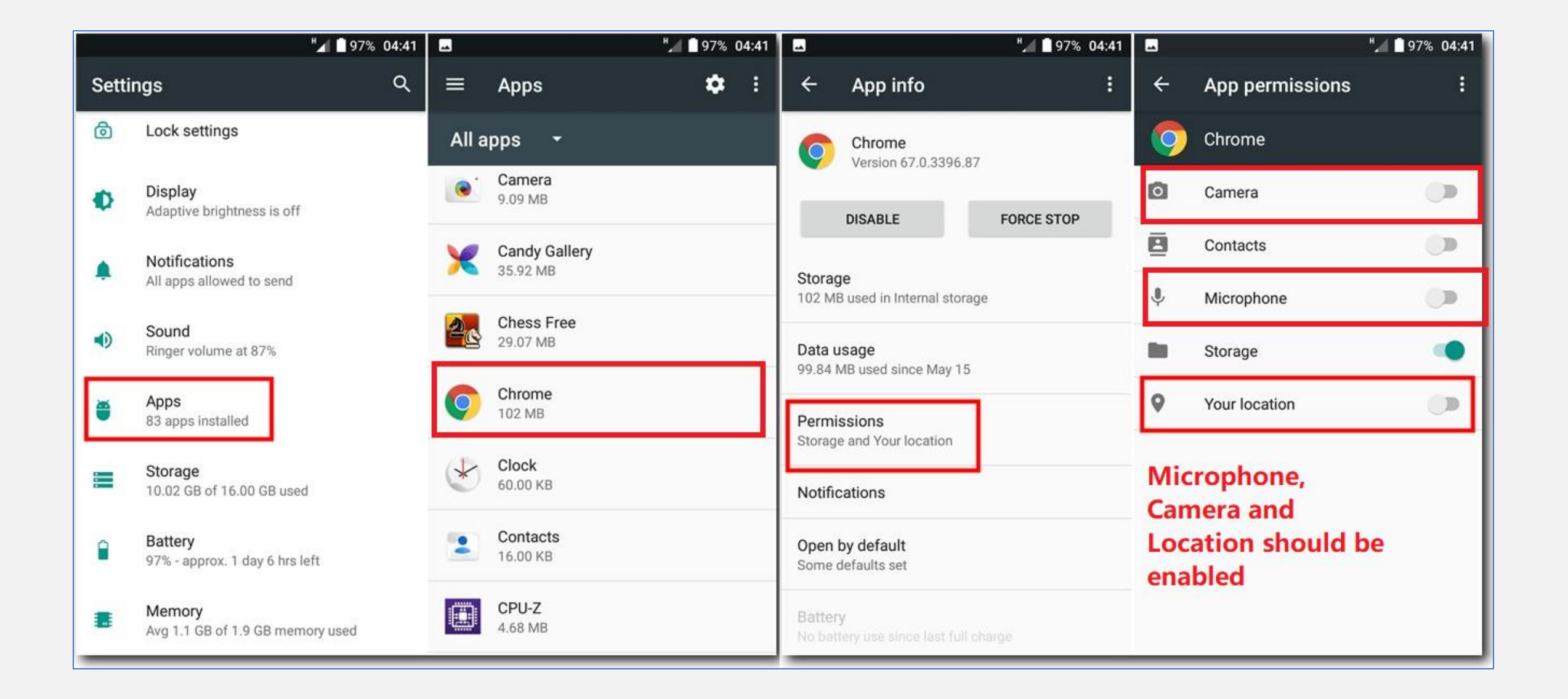

## **Checks when using Android Phone**

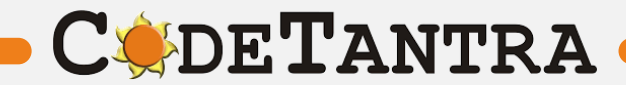

Kill all the apps on the phone before starting the Test

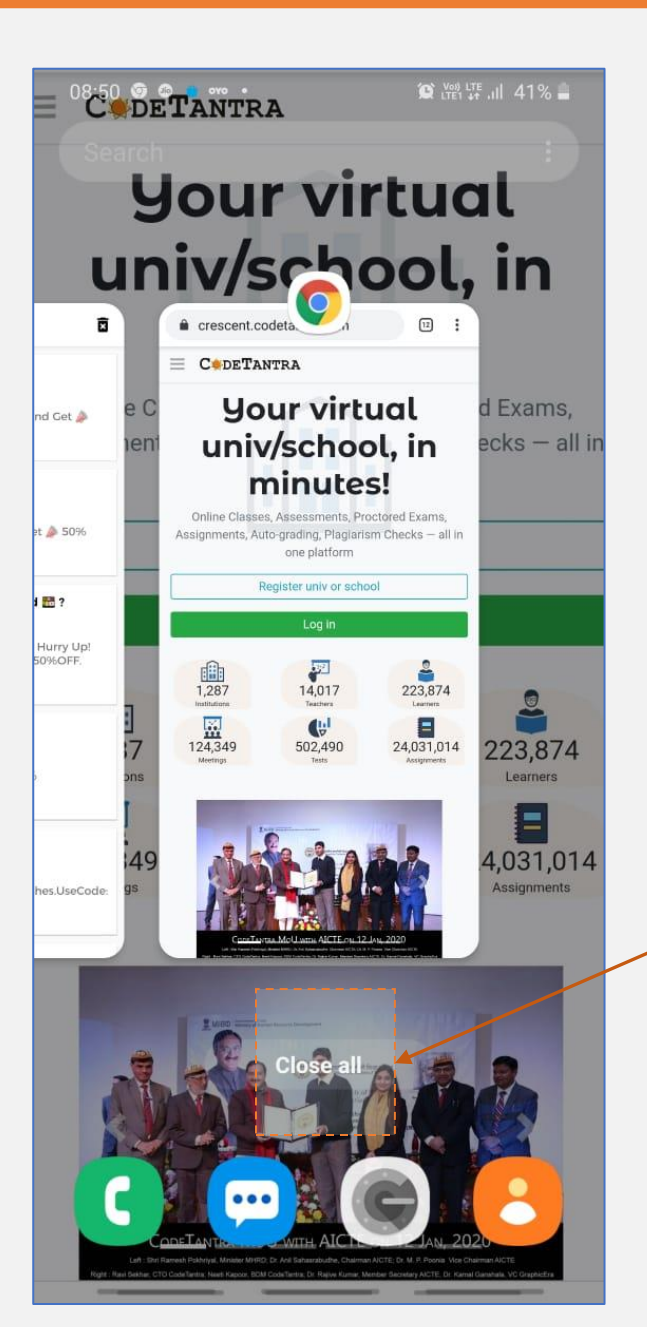

Kill all apps before you start the Exam

You can search google to know how to kill apps on your mobile phone.

**C** DETANTRA

**Use Only Google Chrome Browser** 

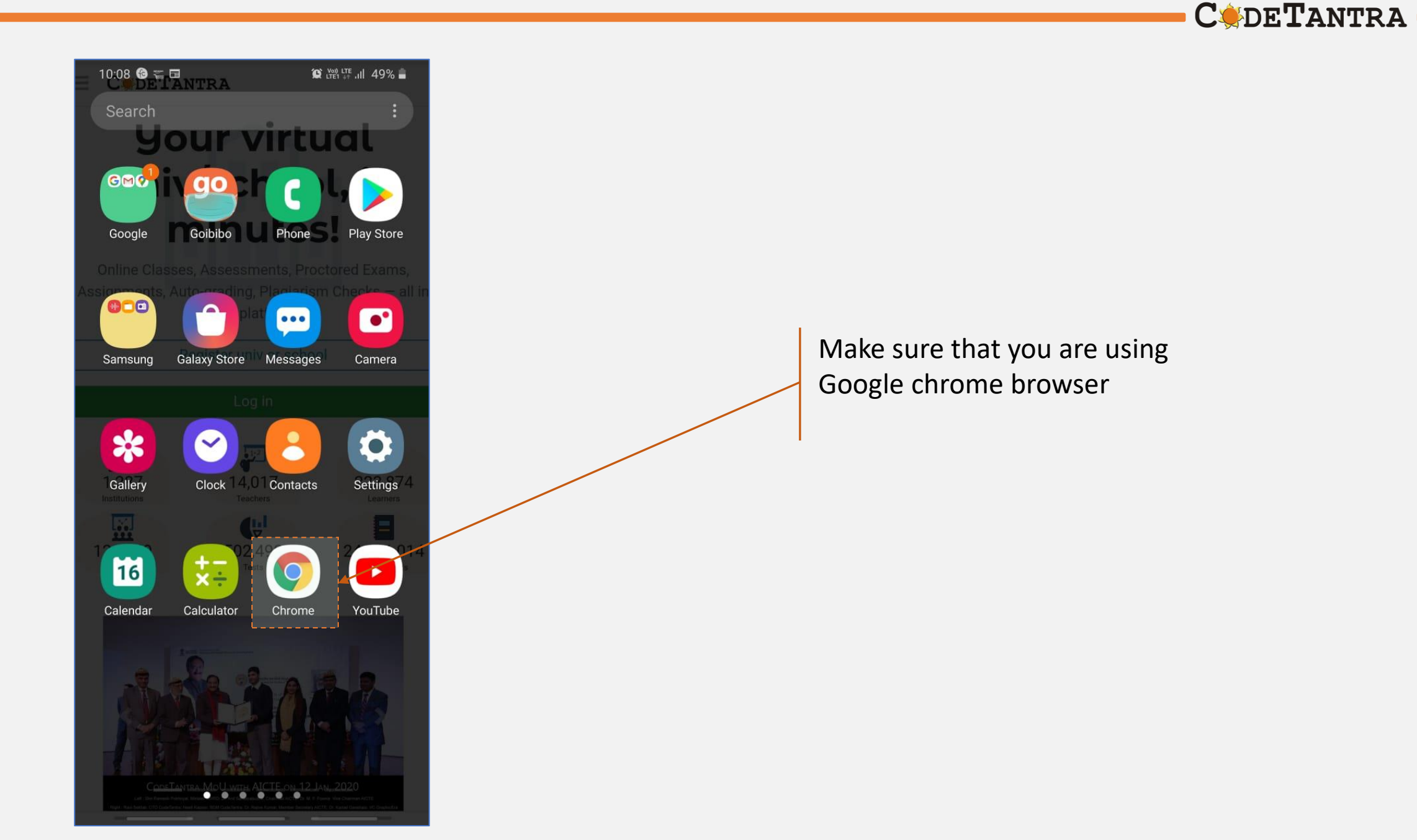

Make Sure that you are on Correct Website

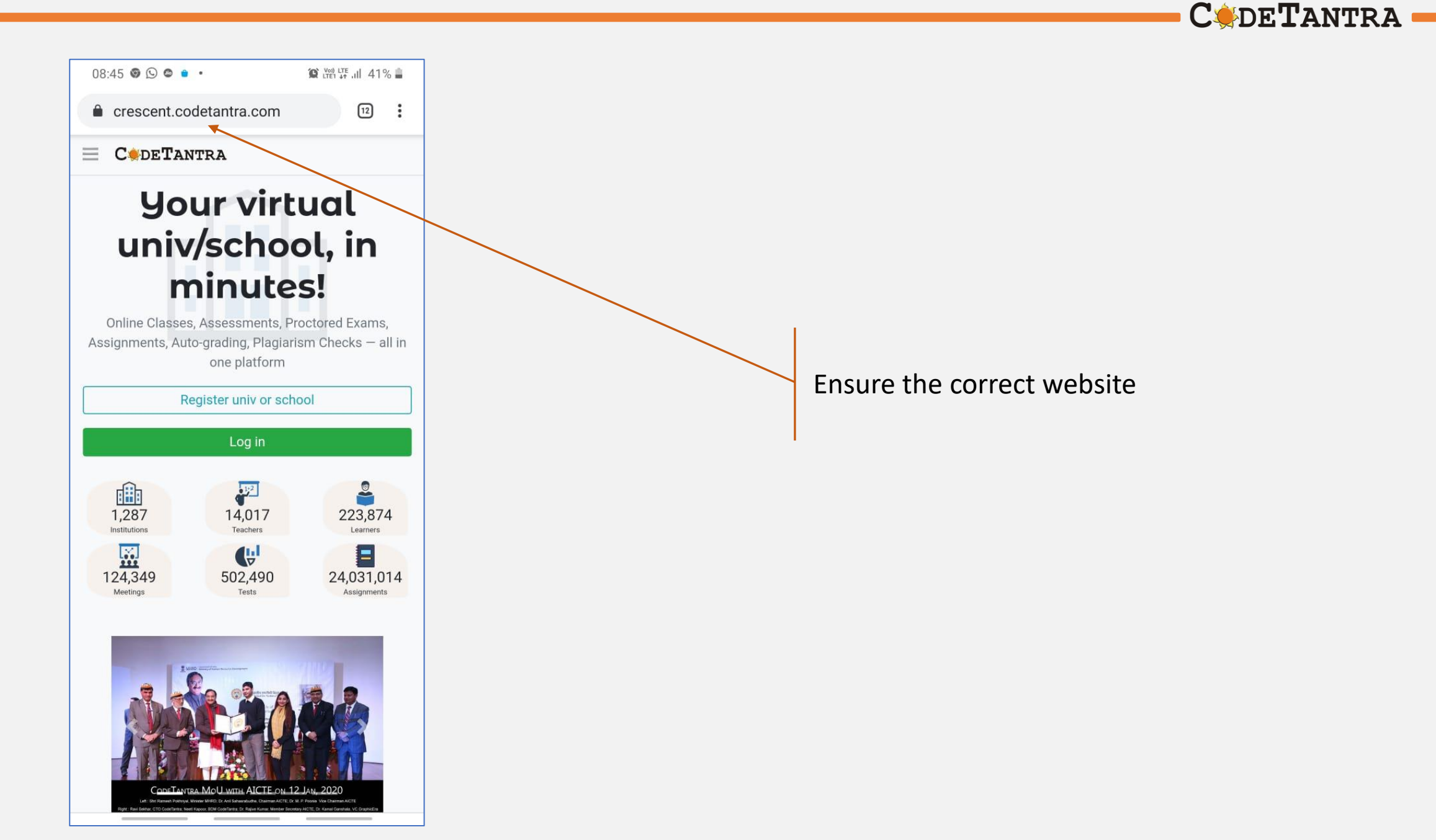

#### Make Sure that you are on Correct Website

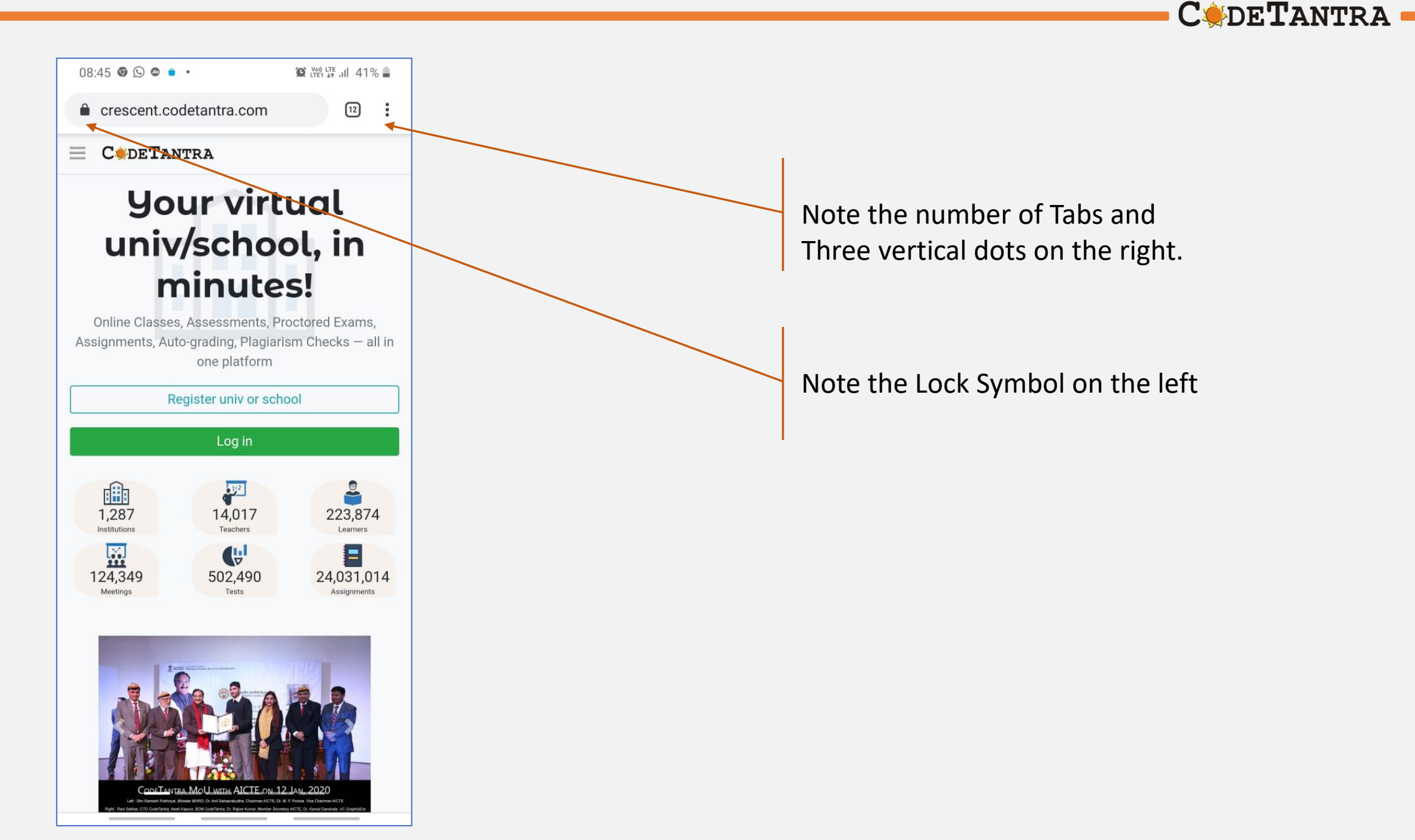

#### Allow microphone permission when prompted

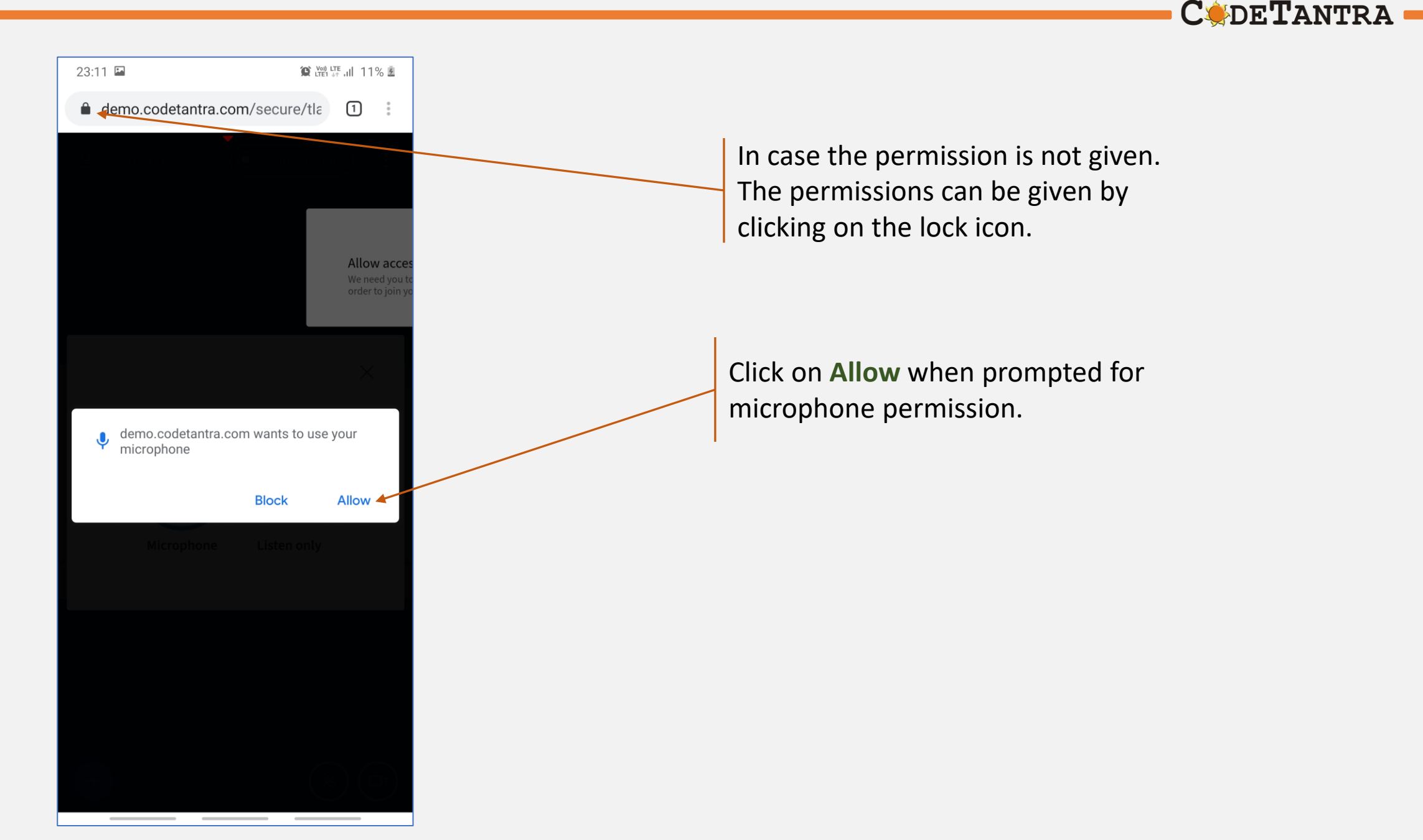

## **Changing microphone permissions**

C de Tantra •

| 01:52 🖬 🖬 🛛 🌘 🕄 🖓 .il 47% 🖌                                                                                             |                                  |  |
|----------------------------------------------------------------------------------------------------|----------------------------------|--|
| https://demo.codetantra.com/login.jsp                                                                                   |                                  |  |
| Connection is secure                                                                                                    |                                  |  |
| Your information (for example, passwords or credit<br>card numbers) is private when it is sent to this site.<br>Details |                                  |  |
| Camera – Blocked                                                                                                    | After clicking on the LOCK icon, |  |
| Microphone – Blocked                                                                                                    | click on <b>Site settings</b>    |  |
| Site settings                                                                                                    |                                  |  |
|                                                                                                    |                                  |  |
|                                                                                                    |                                  |  |
|                                                                                                    |                                  |  |
|                                                                                                    |                                  |  |
|                                                                                                    |                                  |  |
|                                                                                                    |                                  |  |
|                                                                                                    |                                  |  |
|                                                                                                    |                                  |  |
|                                                                                                    |                                  |  |
|                                                                                                    |                                  |  |
|                                                                                                    |                                  |  |
|                                                                                                    |                                  |  |
|                                                                                                    |                                  |  |
| © 2020 Copyright Code/Taritita.com Terms & Privacy                                                                      |                                  |  |

#### **Changing microphone permissions**

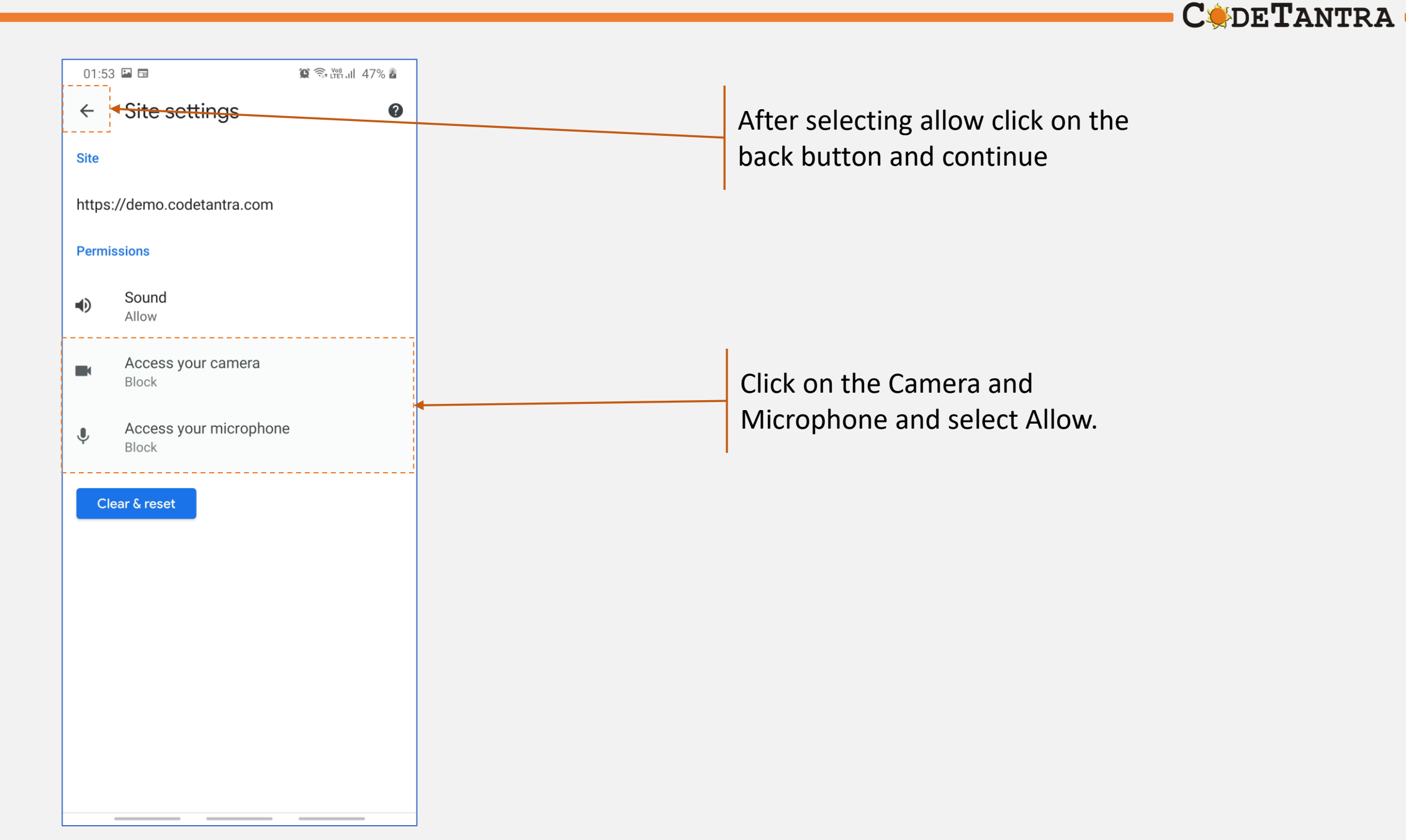

## Taking Exam on iPhone/iPad

**C**<br/>
<br/>
<br/>
<br/>
<br/>
<br/>
<br/>
<br/>
<br/>
<br/>
<br/>
<br/>
<br/>
<br/>
<br/>
<br/>
<br/>
<br/>
<br/>
<br/>
<br/>
<br/>
<br/>
<br/>
<br/>
<br/>
<br/>
<br/>
<br/>
<br/>
<br/>
<br/>
<br/>
<br/>
<br/>
<br/>
<br/>
<br/>
<br/>
<br/>
<br/>
<br/>
<br/>
<br/>
<br/>
<br/>
<br/>
<br/>
<br/>
<br/>
<br/>
<br/>
<br/>
<br/>
<br/>
<br/>
<br/>
<br/>
<br/>
<br/>
<br/>
<br/>
<br/>
<br/>
<br/>
<br/>
<br/>
<br/>
<br/>
<br/>
<br/>
<br/>
<br/>
<br/>
<br/>
<br/>
<br/>
<br/>
<br/>
<br/>
<br/>
<br/>
<br/>
<br/>
<br/>
<br/>
<br/>
<br/>
<br/>
<br/>
<br/>
<br/>
<br/>
<br/>
<br/>
<br/>
<br/>
<br/>
<br/>
<br/>
<br/>
<br/>
<br/>
<br/>
<br/>
<br/>
<br/>
<br/>
<br/>
<br/>
<br/>
<br/>
<br/>
<br/>
<br/>
<br/>
<br/>
<br/>
<br/>
<br/>
<br/>
<br/>
<br/>
<br/>
<br/>
<br/>
<br/>
<br/>
<br/>
<br/>
<br/>
<br/>
<br/>
<br/>
<br/>
<br/>
<br/>
<br/>
<br/>
<br/>
<br/>
<br/>
<br/>
<br/>
<br/>
<br/>
<br/>
<br/>
<br/>
<br/>
<br/>
<br/>
<br/>
<br/>
<br/>
<br/>
<br/>
<br/>
<br/>
<br/>
<br/>
<br/>
<br/>
<br/>
<br/>
<br/>
<br/>
<br/>
<br/>
<br/>
<br/>
<br/>
<br/>
<br/>
<br/>
<br/>
<br/>
<br/>
<br/>
<br/>
<br/>
<br/>
<br/>
<br/>
<br/>
<br/>
<br/>
<br/>
<br/>
<br/>
<br/>
<br/>
<br/>
<br/>
<br/>
<br/>
<br/>
<br/>
<br/>
<br/>
<br/>
<br/>
<br/>
<br/>
<br/>
<br/>
<br/>
<br/>
<br/>
<br/>
<br/>
<br/>
<br/>
<br/>
<br/>
<br/>
<br/>
<br/>
<br/>
<br/>
<br/>
<br/>
<br/>
<br/>
<br/>
<br/>
<br/>
<br/>
<br/>
<br/>
<br/>
<br/>
<br/>
<br/>
<br/>
<br/>
<br/>
<br/>
<br/>
<br/>
<br/>
<br/>
<br/>
<br/>
<br/>
<br/>
<br/>
<br/>
<br/>
<br/>
<br/>
<br/>
<br/>
<br/>
<br/>
<br/>
<br/>
<br/>
<br/>
<br/>
<br/>
<br/>
<br/>
<br/>
<br/>
<br/>
<br/>
<br/>
<br/>
<br/>
<br/>
<br/>
<br/>
<br/>
<br/>
<br/>
<br/>
<br/>
<br/>
<br/>
<br/>
<br/>
<br/>
<br/>
<br/>
<br/>
<br/>
<br/>
<br/>
<br/>
<br/>
<br/>
<br/>
<br/>
<br/>
<br/>
<br/>
<br/>
<br/>
<br/>
<br/>
<br/>
<br/>
<br/>
<br/>
<br/>
<br/>
<br/>
<br/>
<br/>
<br/>
<br/>
<br/>
<br/>
<br/>
<br/>
<br/>
<br/>
<br/>
<br/>
<br/>
<br/>
<br/>
<br/>
<br/>
<br/>
<br/>
<br/>
<br/>
<br/>
<br/>
<br/>
<br/>
<br/>
<br/>
<br/>
<br/>
<br/>
<br/>
<br/>
<b

1.Please ensure that you are taking the exam on **Safari browser.** Upgraded browser gives a smoother experience. The safari version should be 12.2 or above. You can check the current version of your browser by opening the following link in your browser. <u>https://dd1.codetantra.com/html5client/useragent</u>

2.Don't click on any link to take a test. **Copy the link and paste it in the safari browser**. Clicking on a link might not open the link in safari browser. Copy and Pasting ensures that you are on the correct browser.

3.At the start of the exam, the browser may show pop ups for allowing permissions. Always click on **Allow**.

4. Make sure that your safari app permissions for Camera, Microphone are allowed.

5. Make sure your mobile device camera is functioning properly.

6.Do not navigate to any other app during the exam.

7.Ensure that you have a secondary backup internet connection which will be useful when the primary internet gives away.

8.Ensure that the mobile phone battery is charged to maximum extent possible by the start time of the exam.

9.Increase the automatic screen dim / screen timeout to the maximum value possible.

10.Decline any incoming call during the exam. It is advised to turn on Do not Disturb Mode.

11.Ensure the mobile time and time zone are correct, else you may not be able to write/see the exam.

#### Enabling Camera, Microphone – iPhone / iPad

No SIM 🗢 10:27 AM \$ 80% 💷 0 Photos Fantastical Camera App Store Clock Reminders Cal Hangouts Settings DS IMDb IMDb Hungry Shark III 00 Music Weather Net. theCHIVE Safari 18TT

| No SIM 🗢 | 10:27 AM | * 80% 🔳 |   |
|----------|----------|---------|---|
|          | Settings |         |   |
| S Phor   | ne       | No SIM  |   |
| 🚺 Mes    | Messages |         |   |
| Mar      | Time     |         |   |
|          | 5        |         |   |
| Safa     | ari      |         |   |
|          |          |         | 2 |
| 🌸 Phot   | os       |         | × |
| 💼 Cam    | era      |         |   |
| 🛄 іВоо   | ks       |         |   |
| 🥵 Gam    | e Center |         |   |
|          |          |         |   |

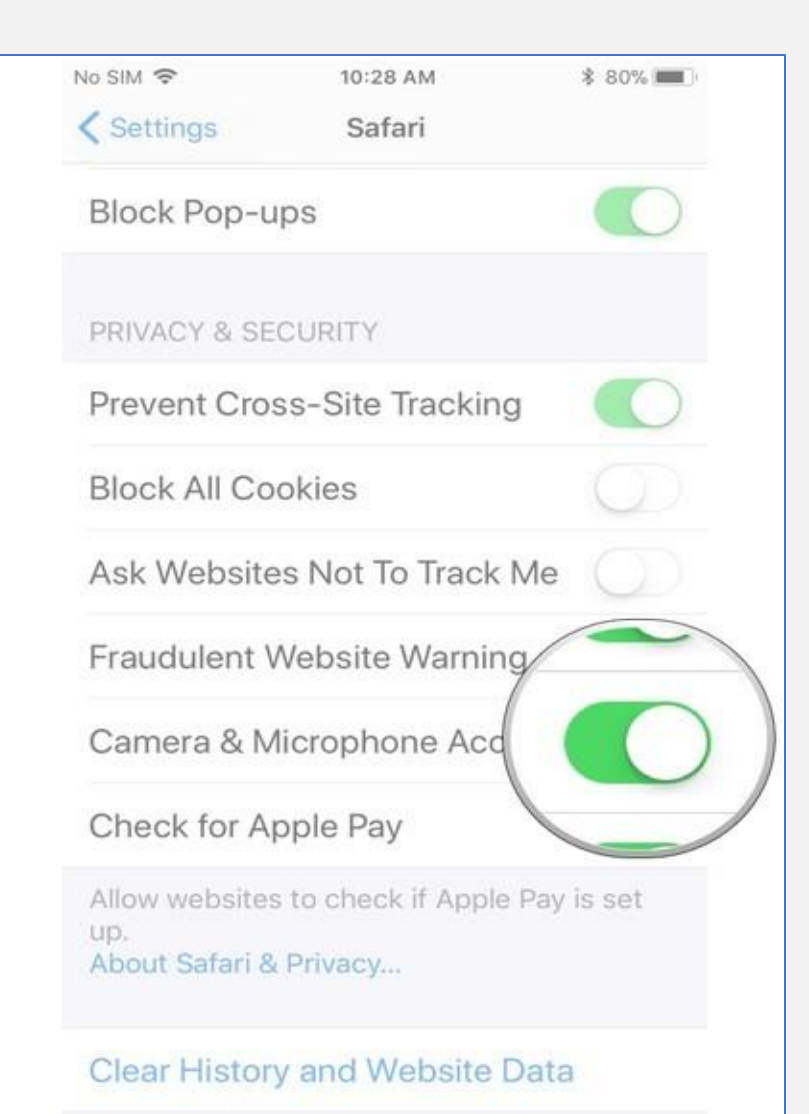

**C** DETANTRA

#### **Testing your browser**

**C** de **T** antra

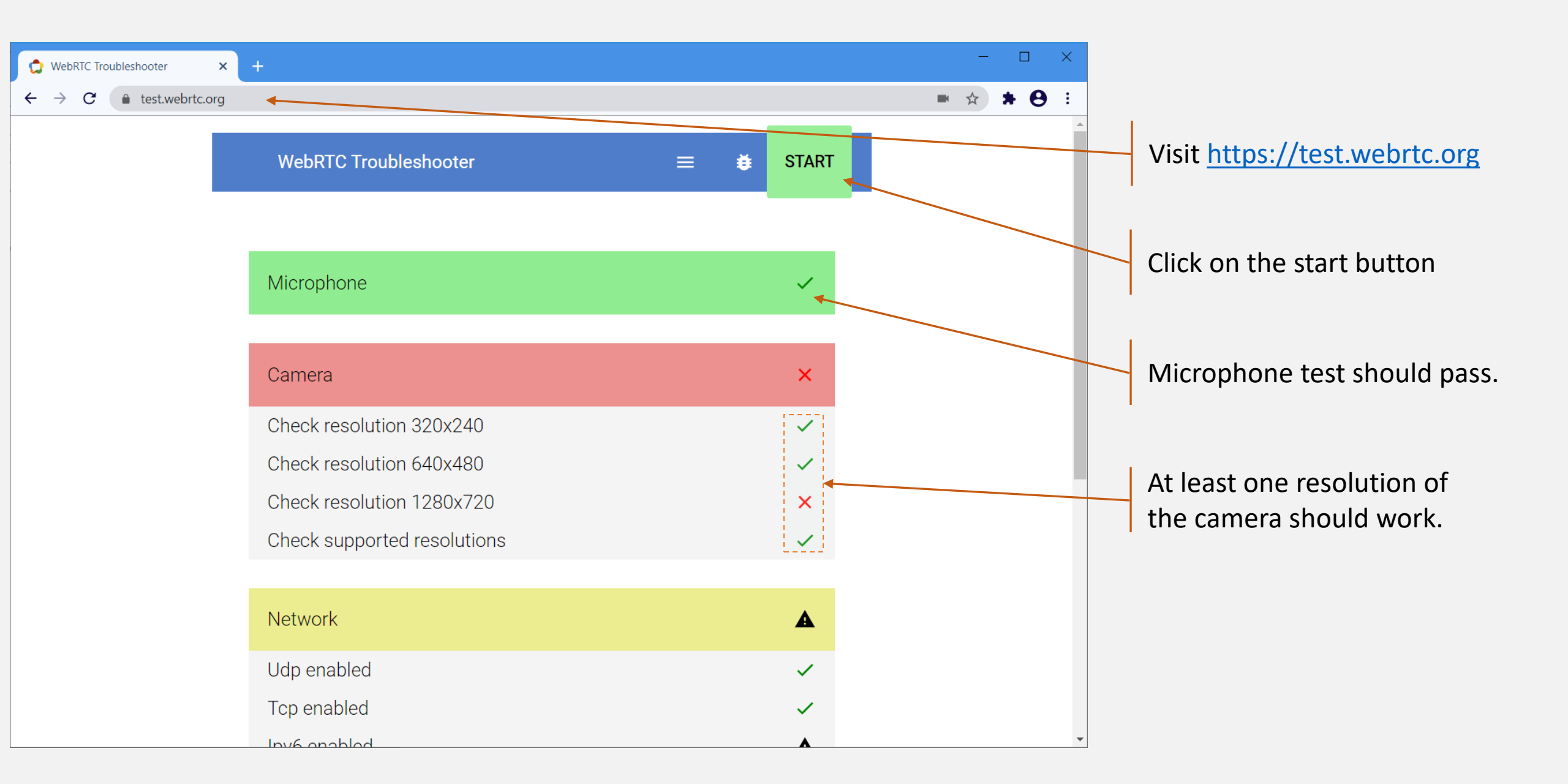

## Steps to take the proctored exam

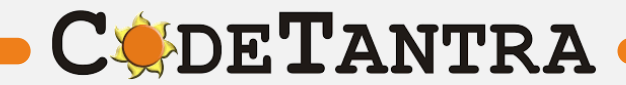

**Use Only Google Chrome Browser** 

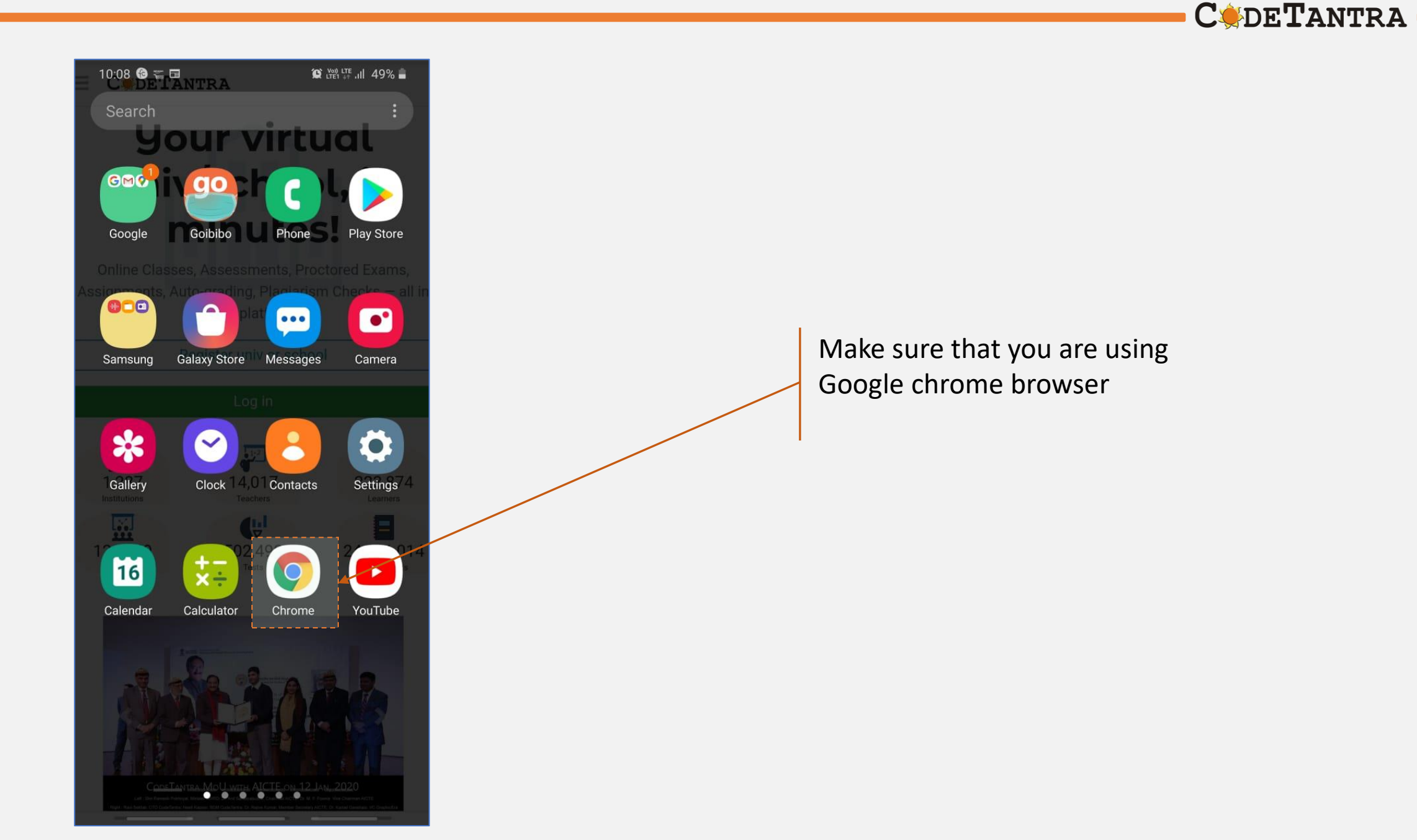

**C** de **T**antra

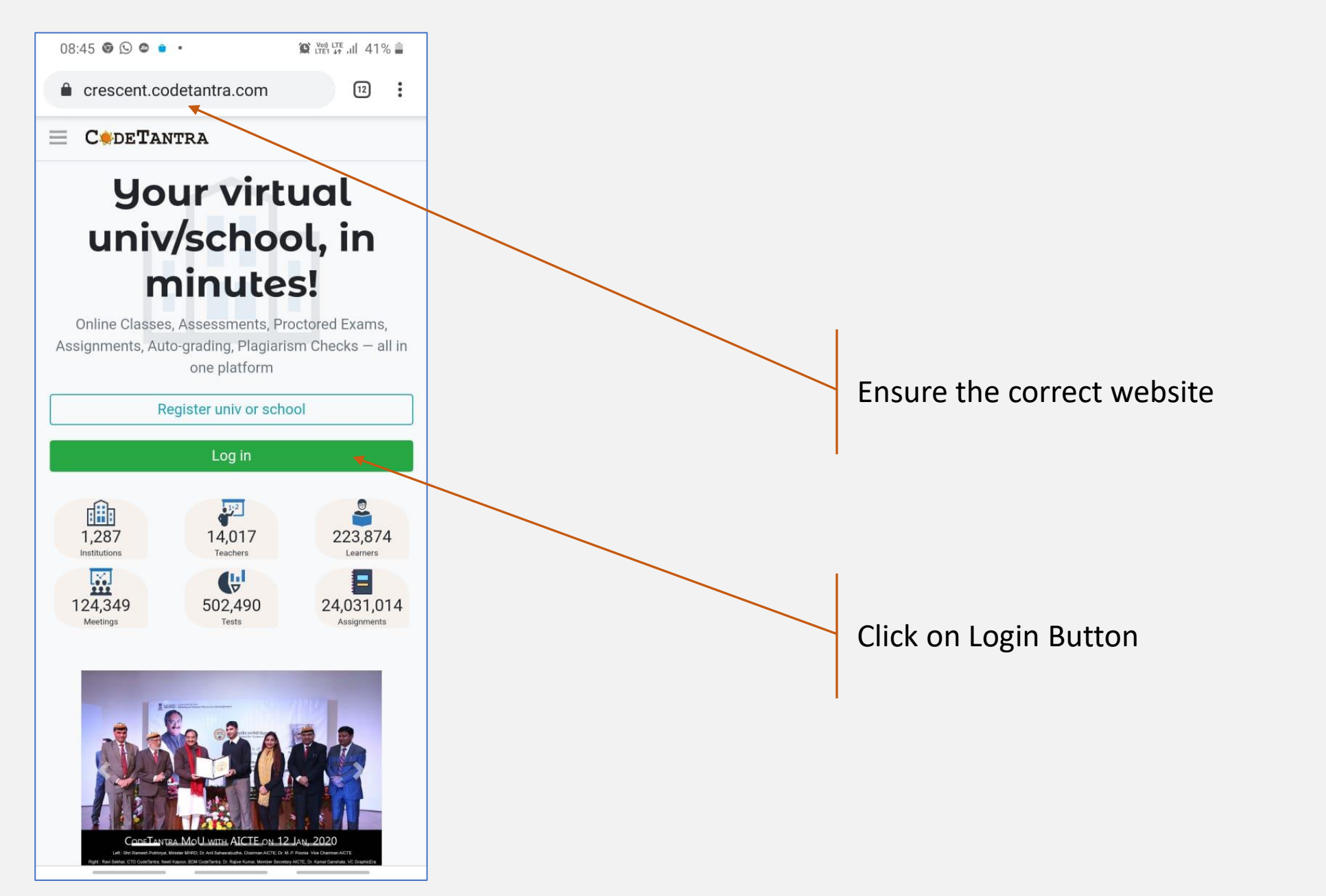

#### Go to the Correct URL and Login

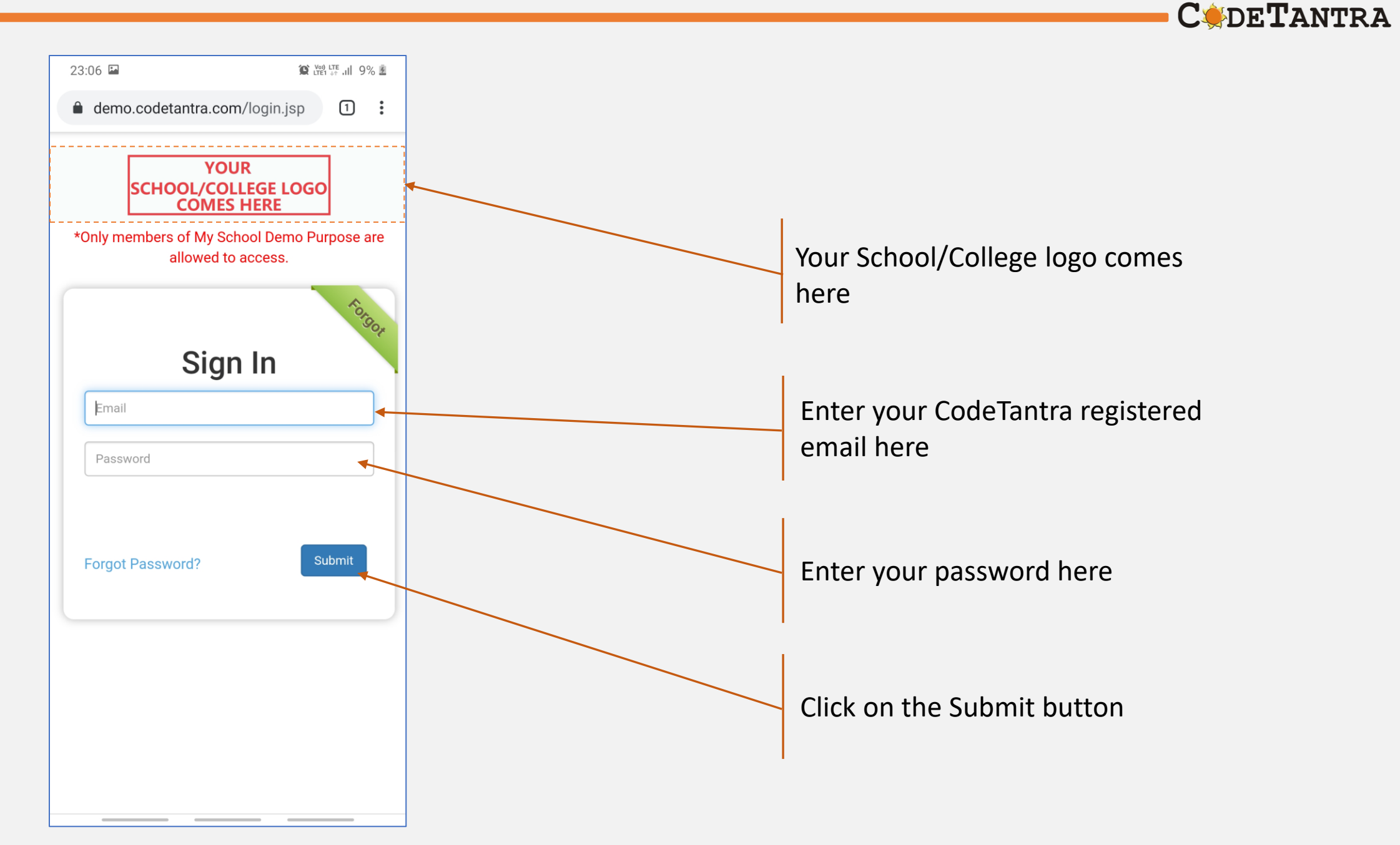

## **Step-2 : Navigate to Tests**

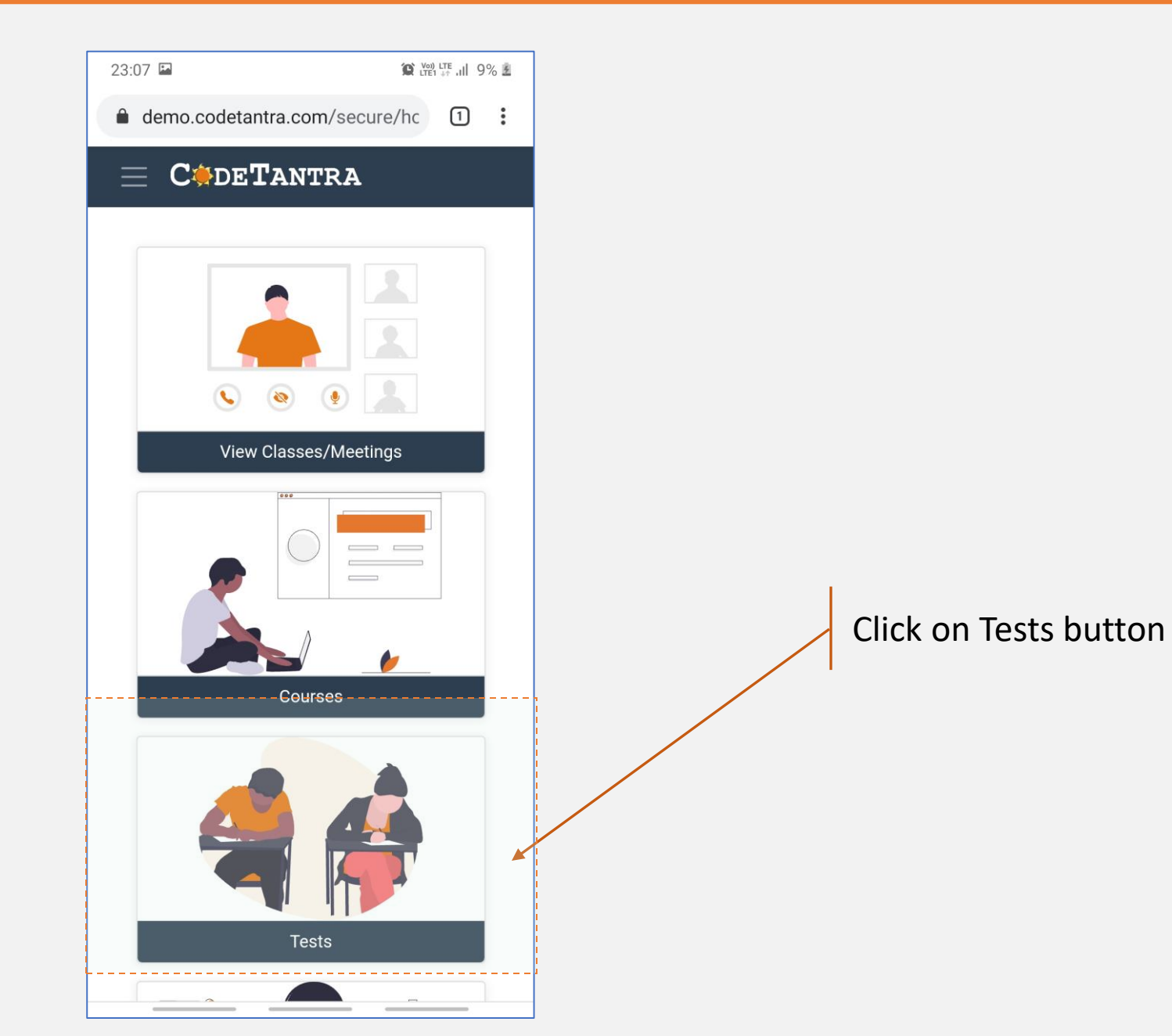

C de Tantra •

#### **Step-3a : Start Test**

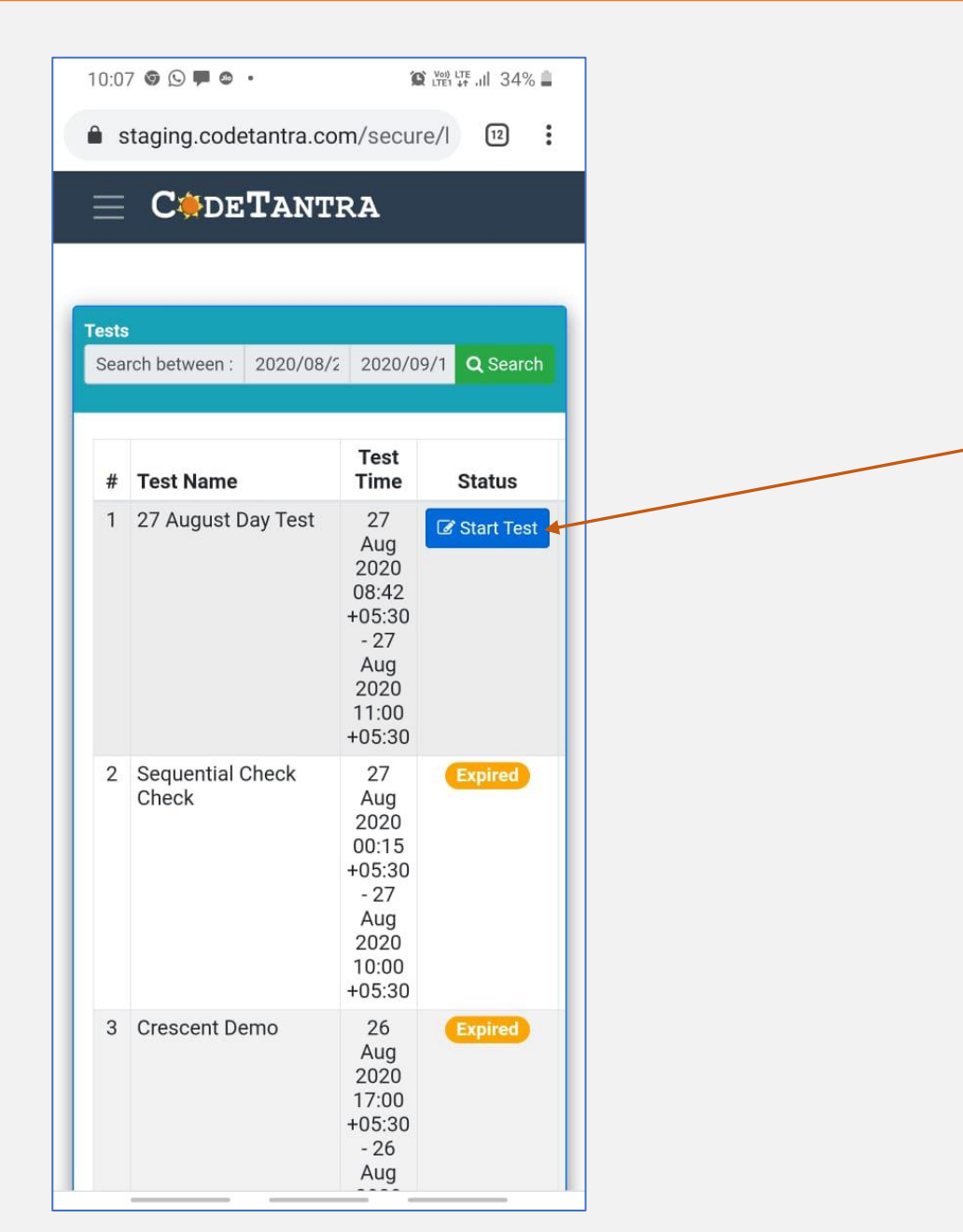

Wait for the Actual start time of the test and click on the refresh icon

**C** DETANTRA

After actual time starts click on Start Test

Note: Ensure that the system time and time zone is correct. Enable auto selection.

## Step-4 : Allow all permissions as prompted

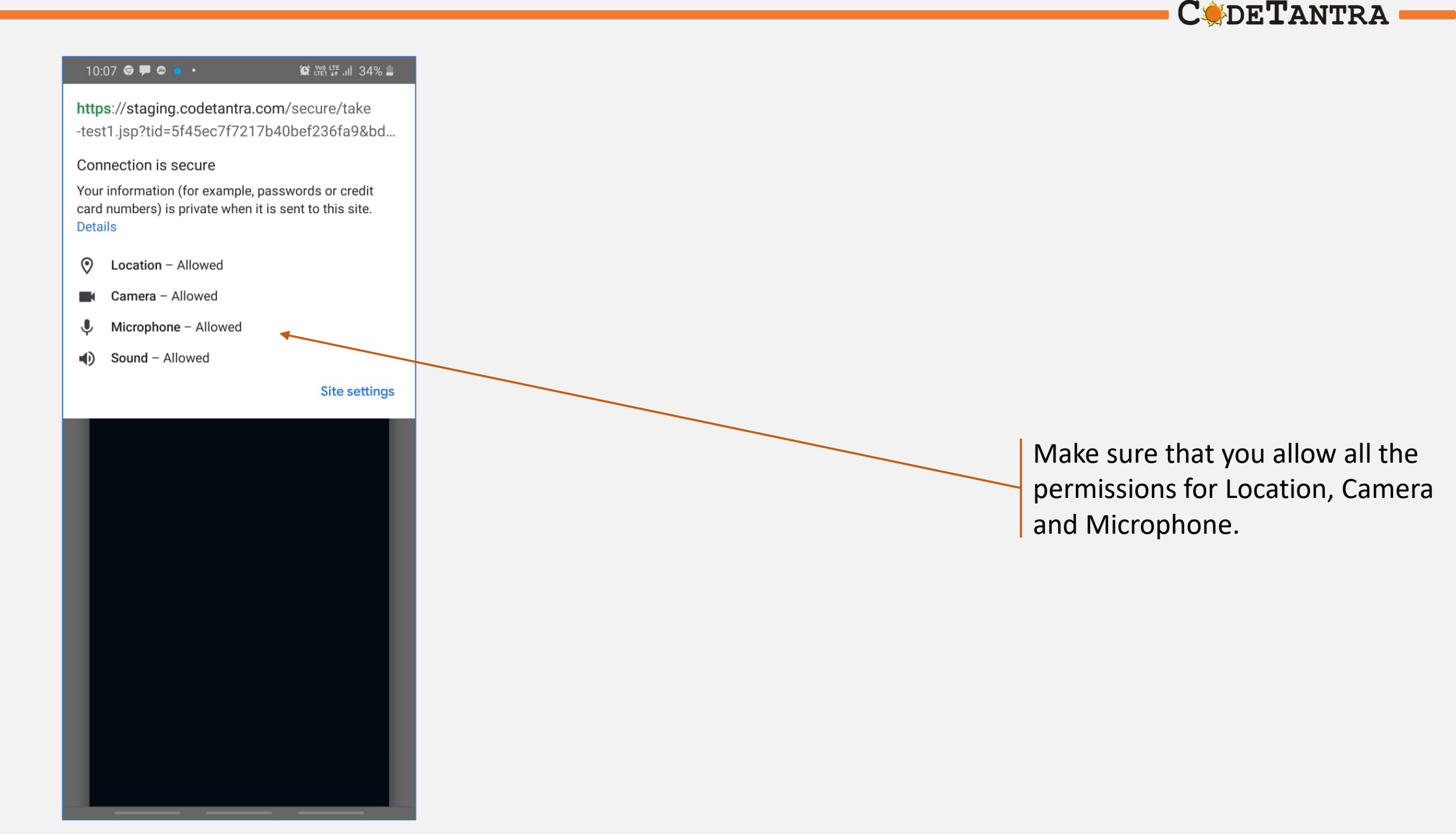

#### **Step-5 : Get your environment validated**

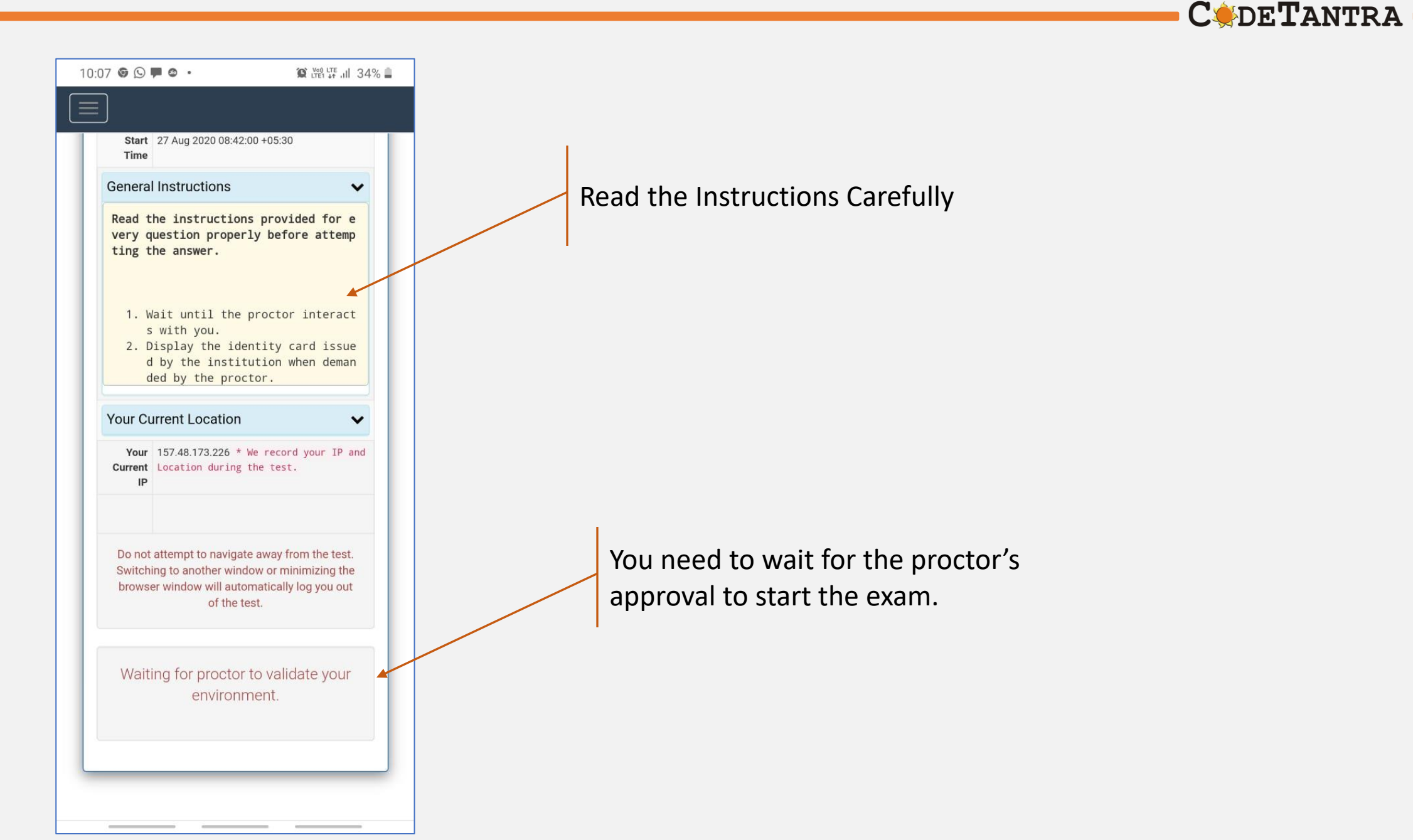

#### **Step-6 : Start the Test**

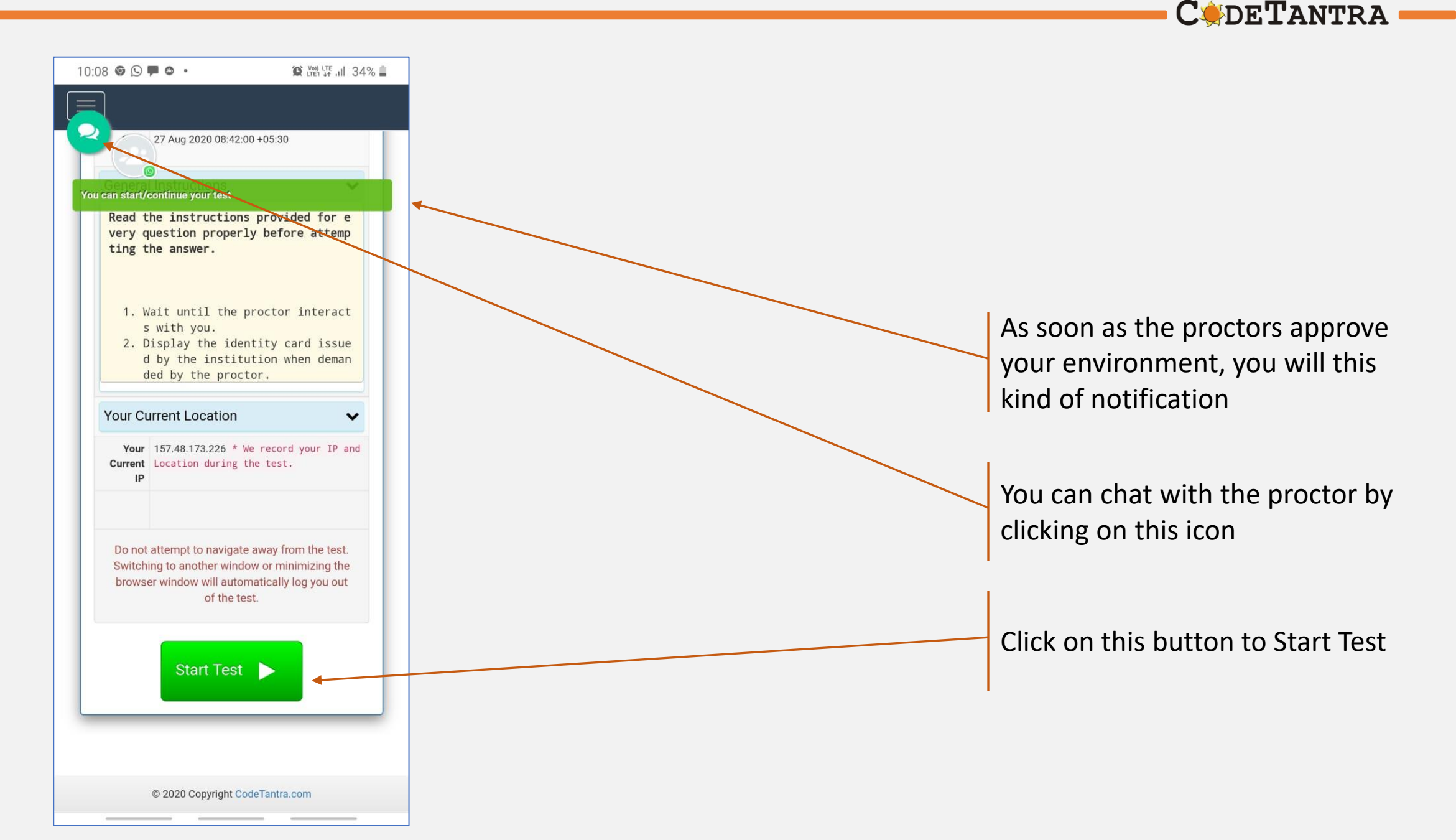

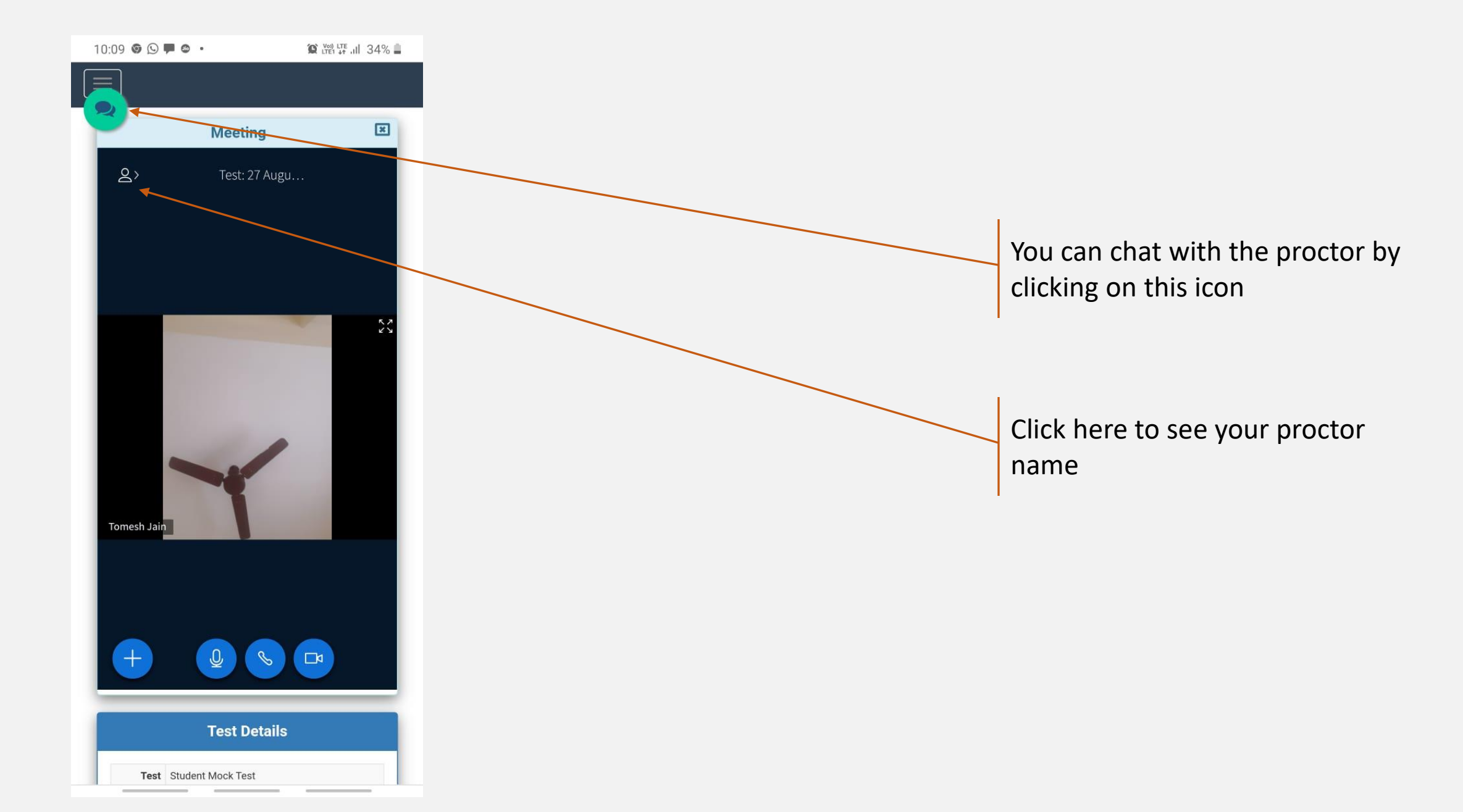

## Taking the test

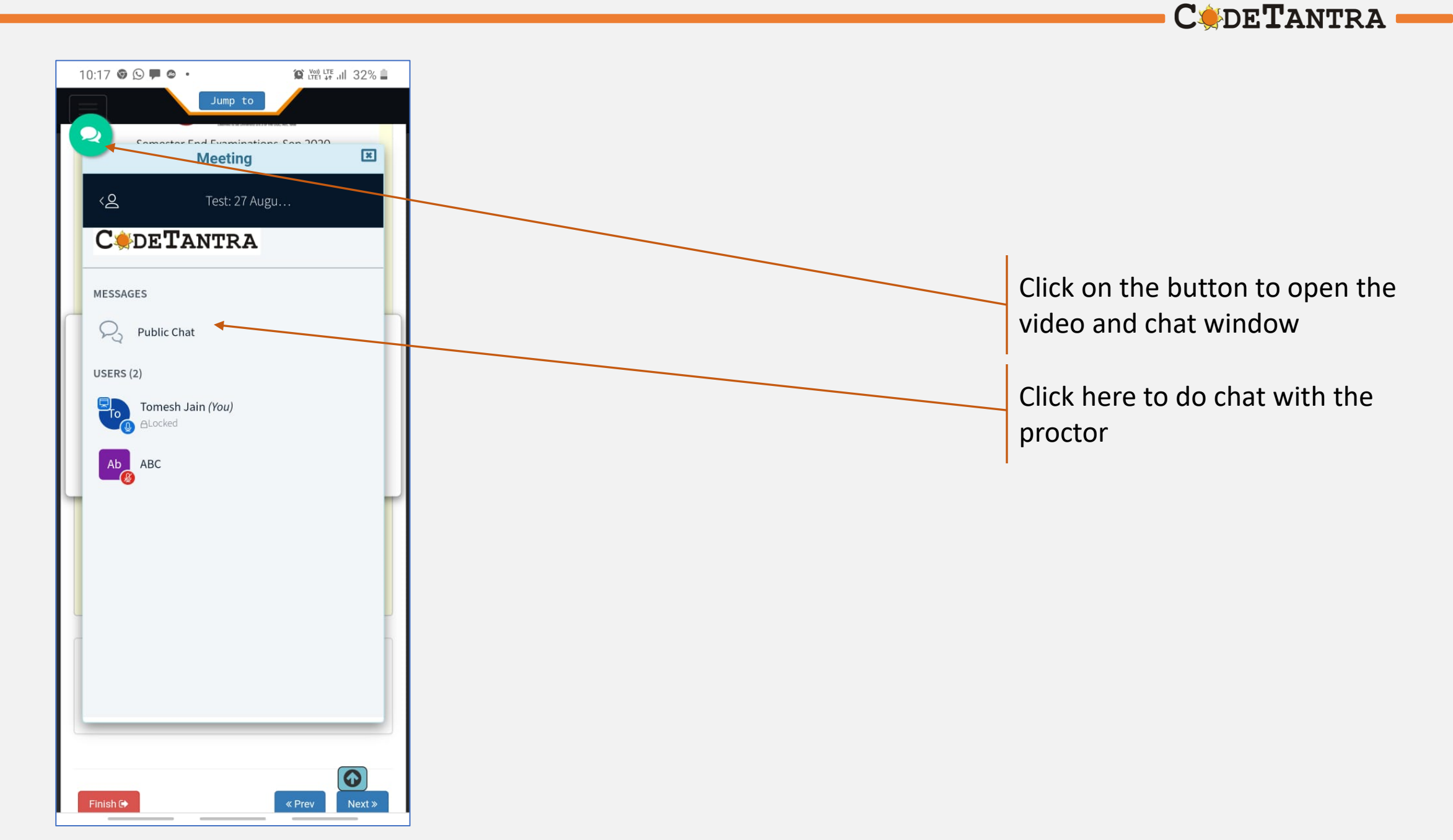

## Taking the test

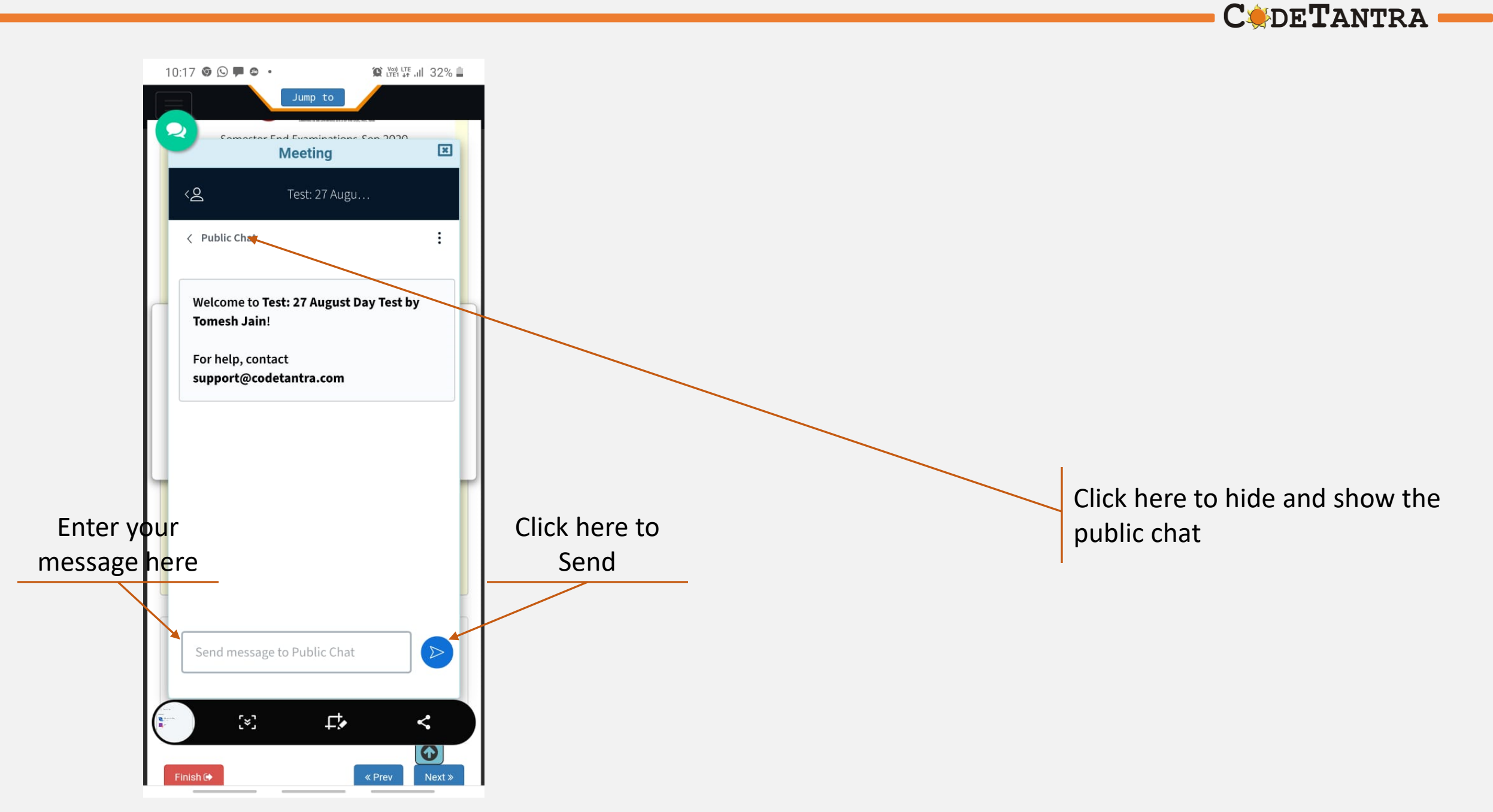

#### **Understanding Test Layout**

**C** de **T**antra

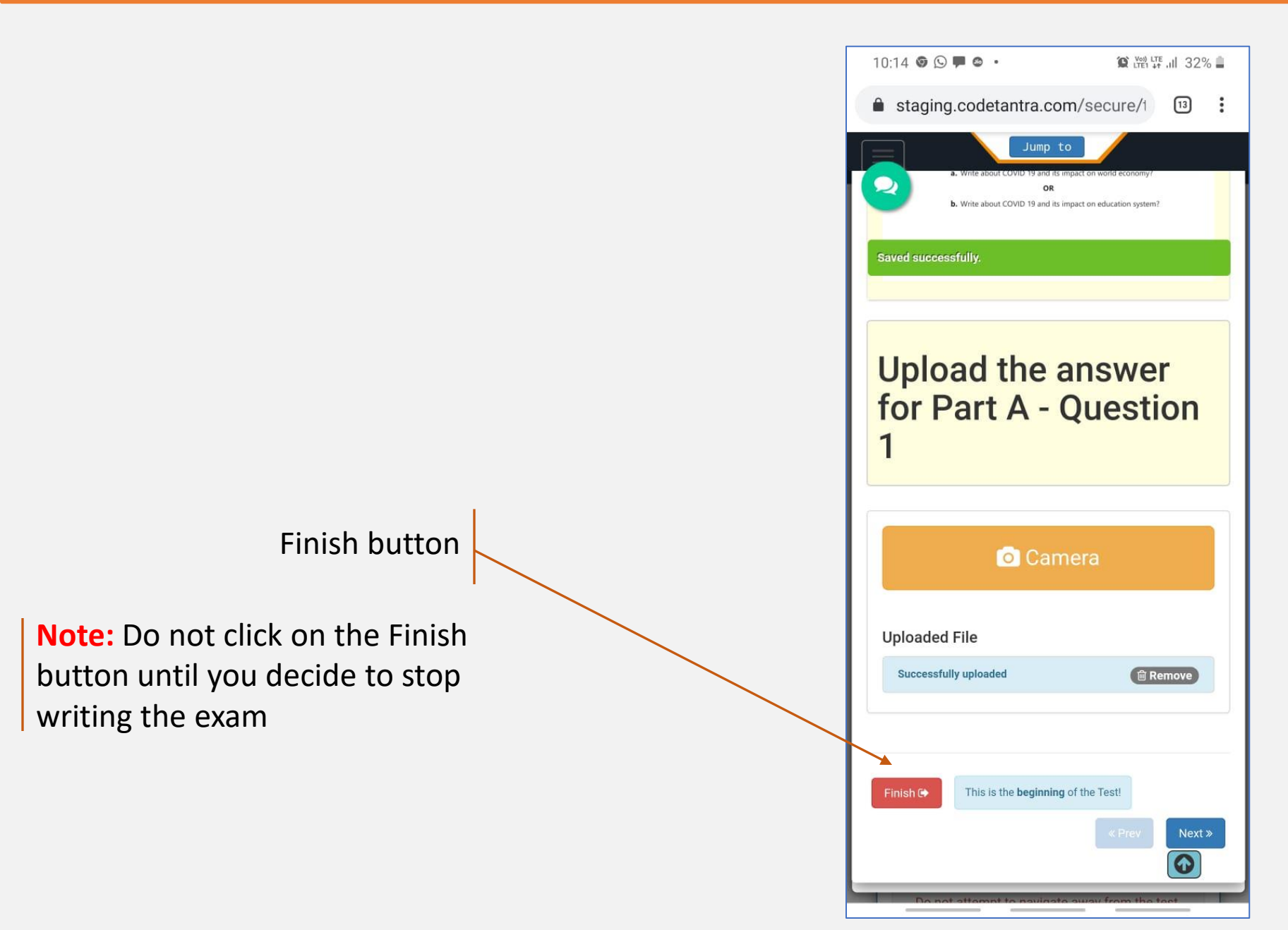

## **Understanding Test Layout**

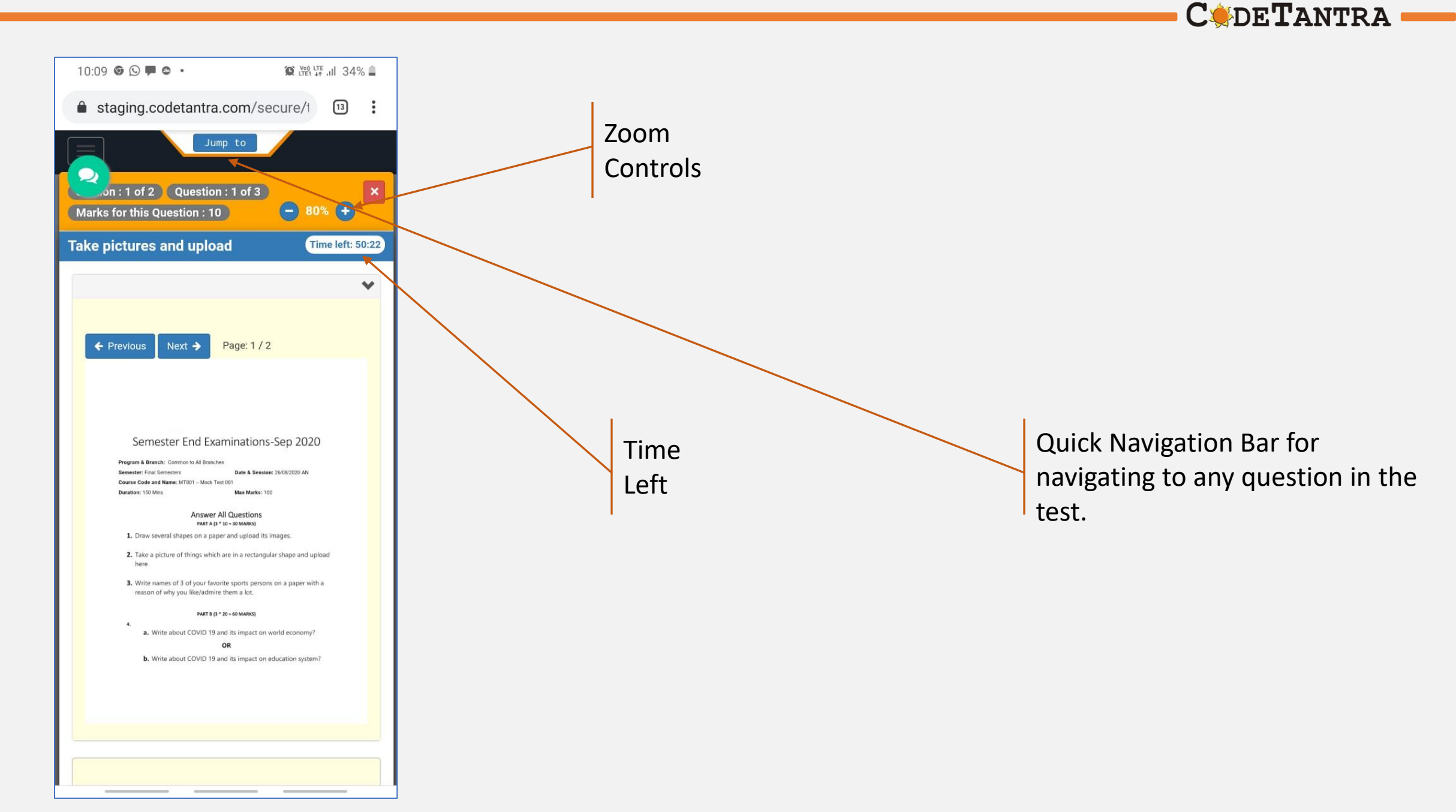

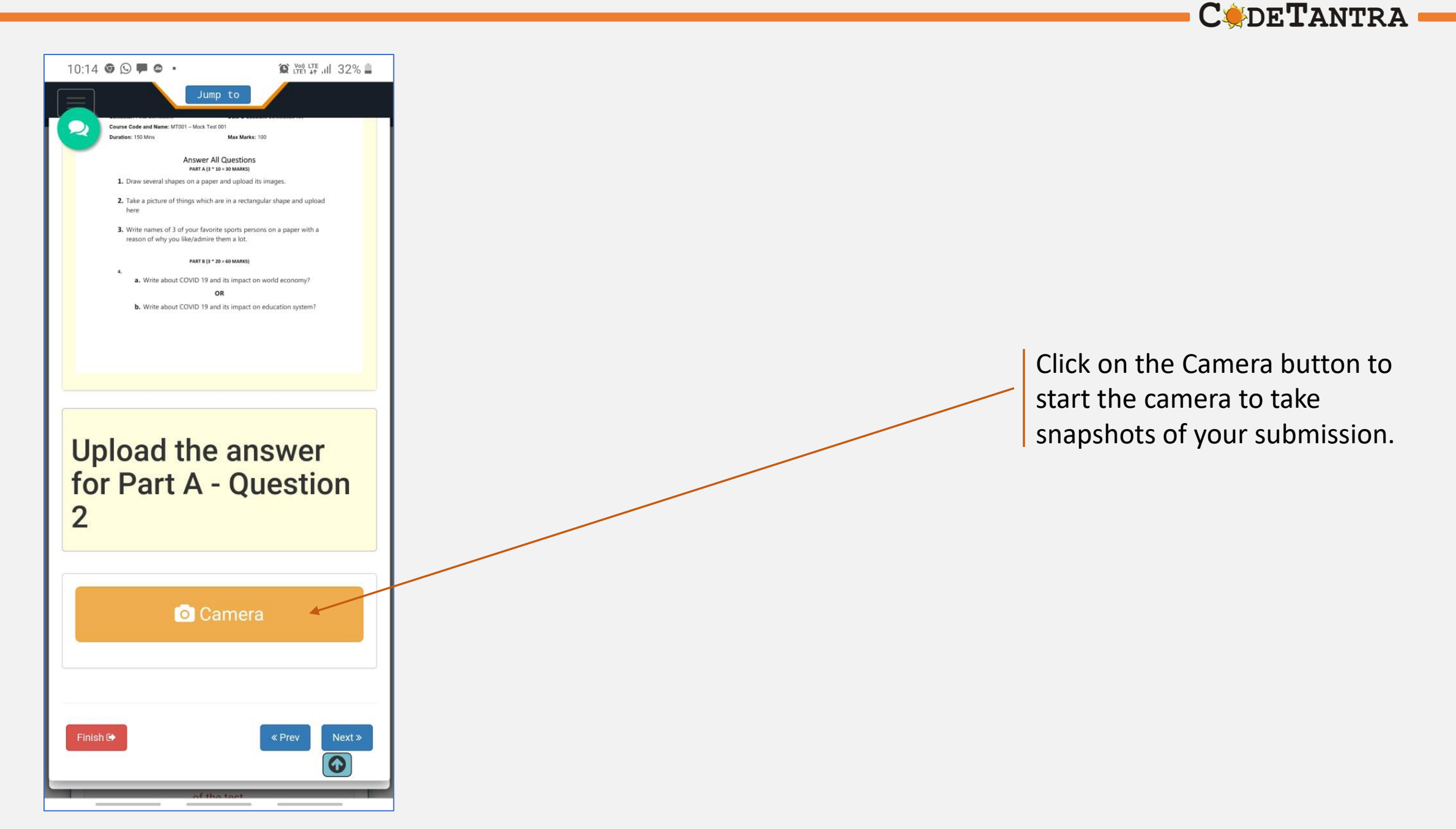

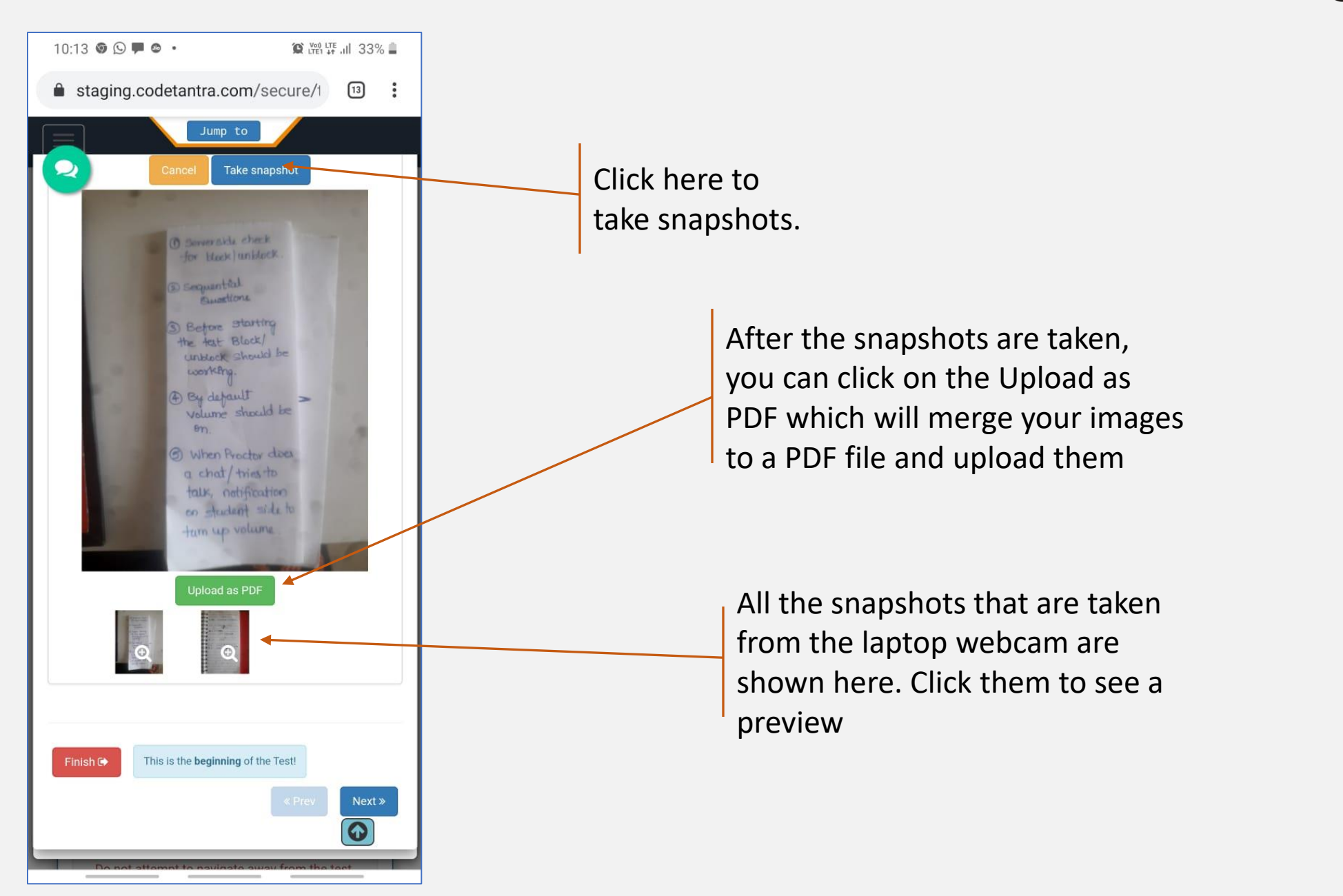

**C** de **T** antra

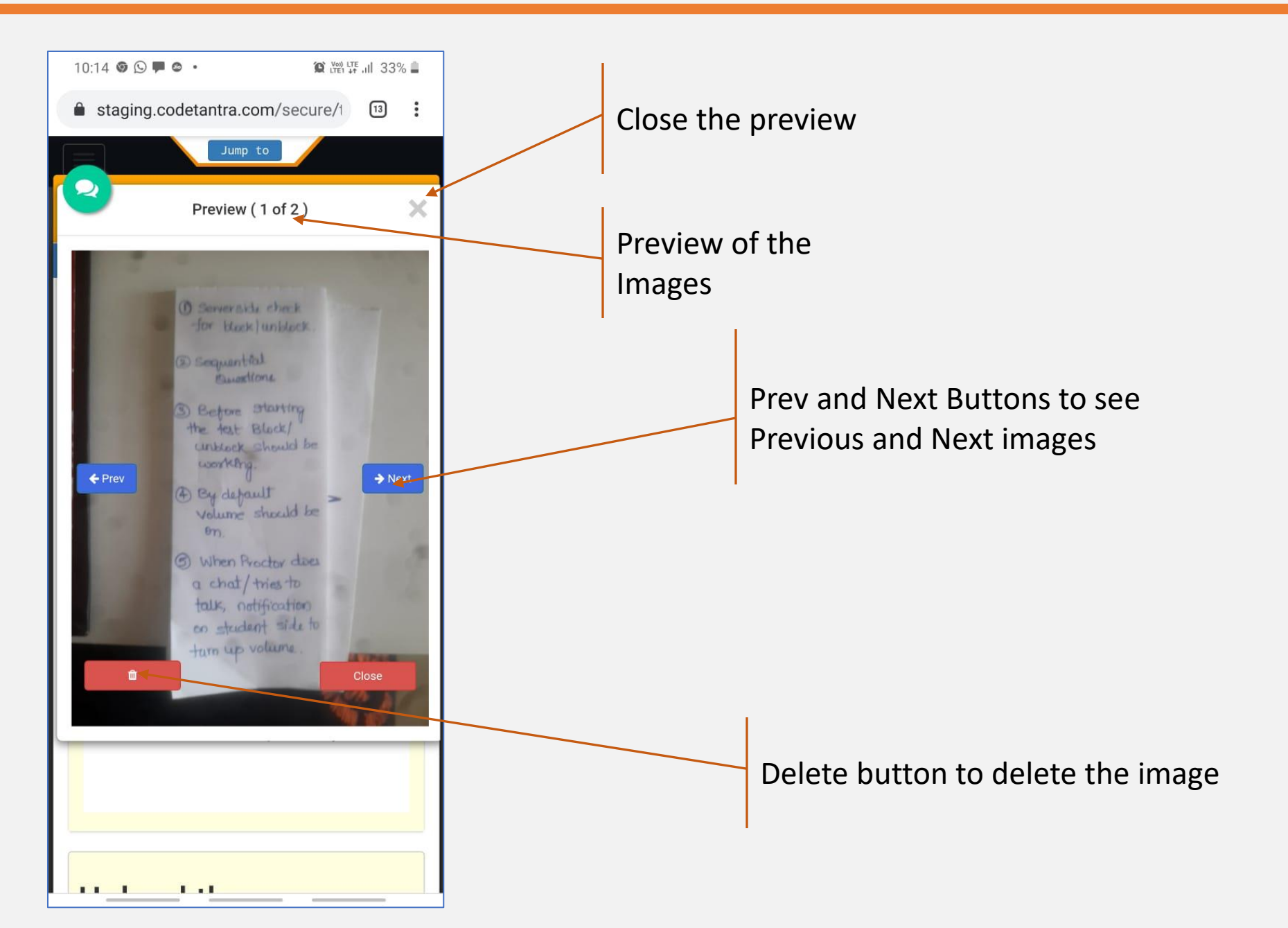

**C** de **T**antra

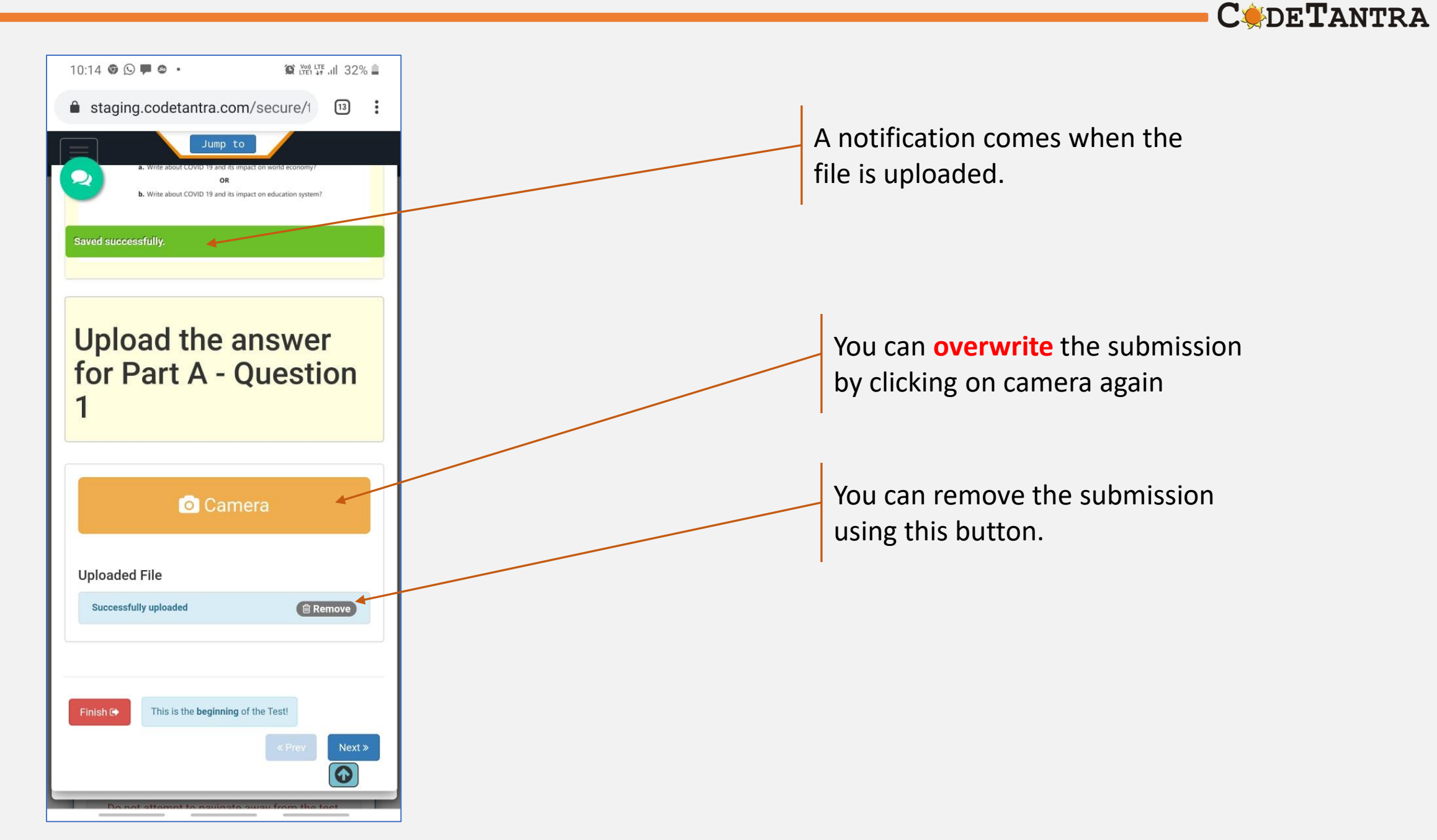

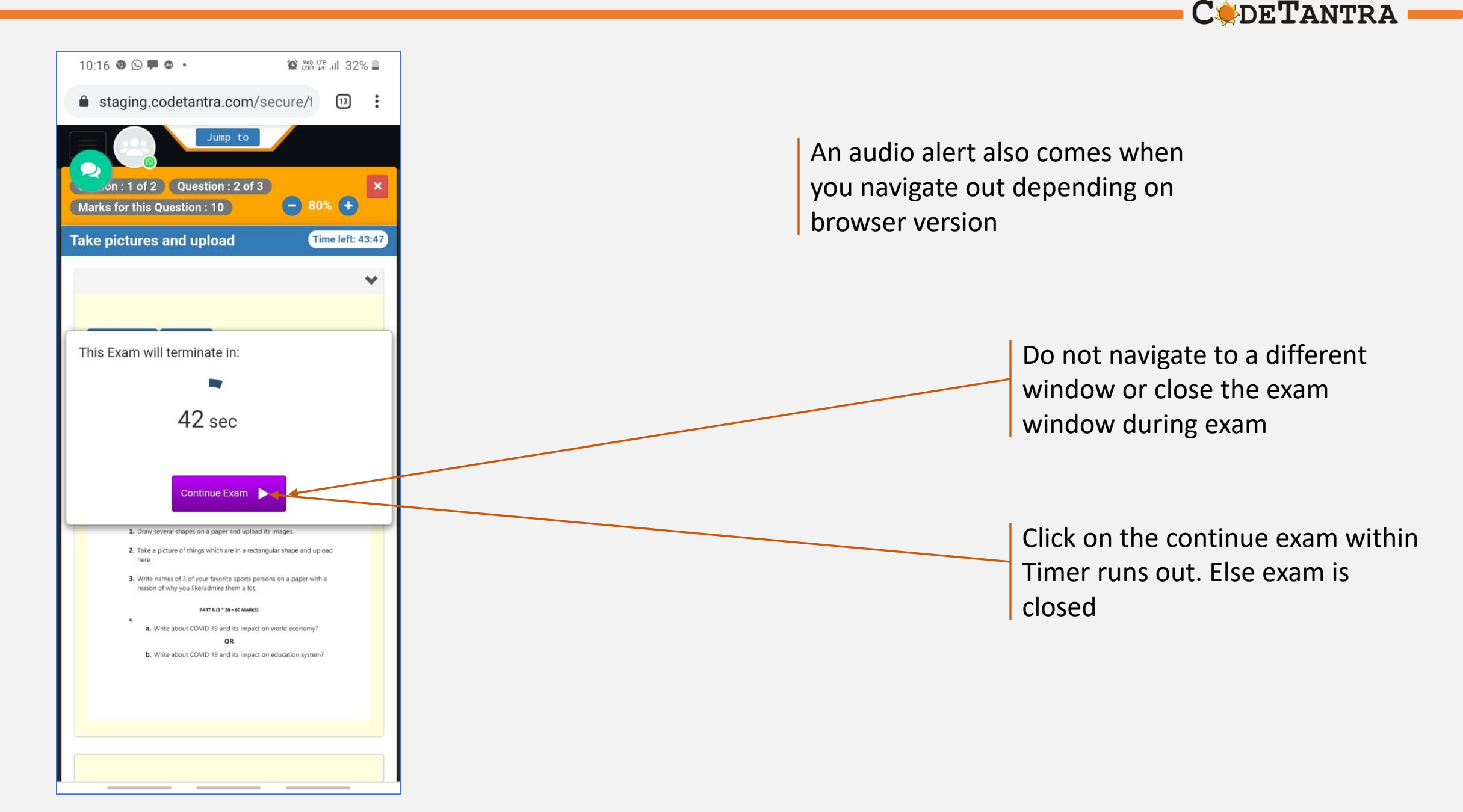

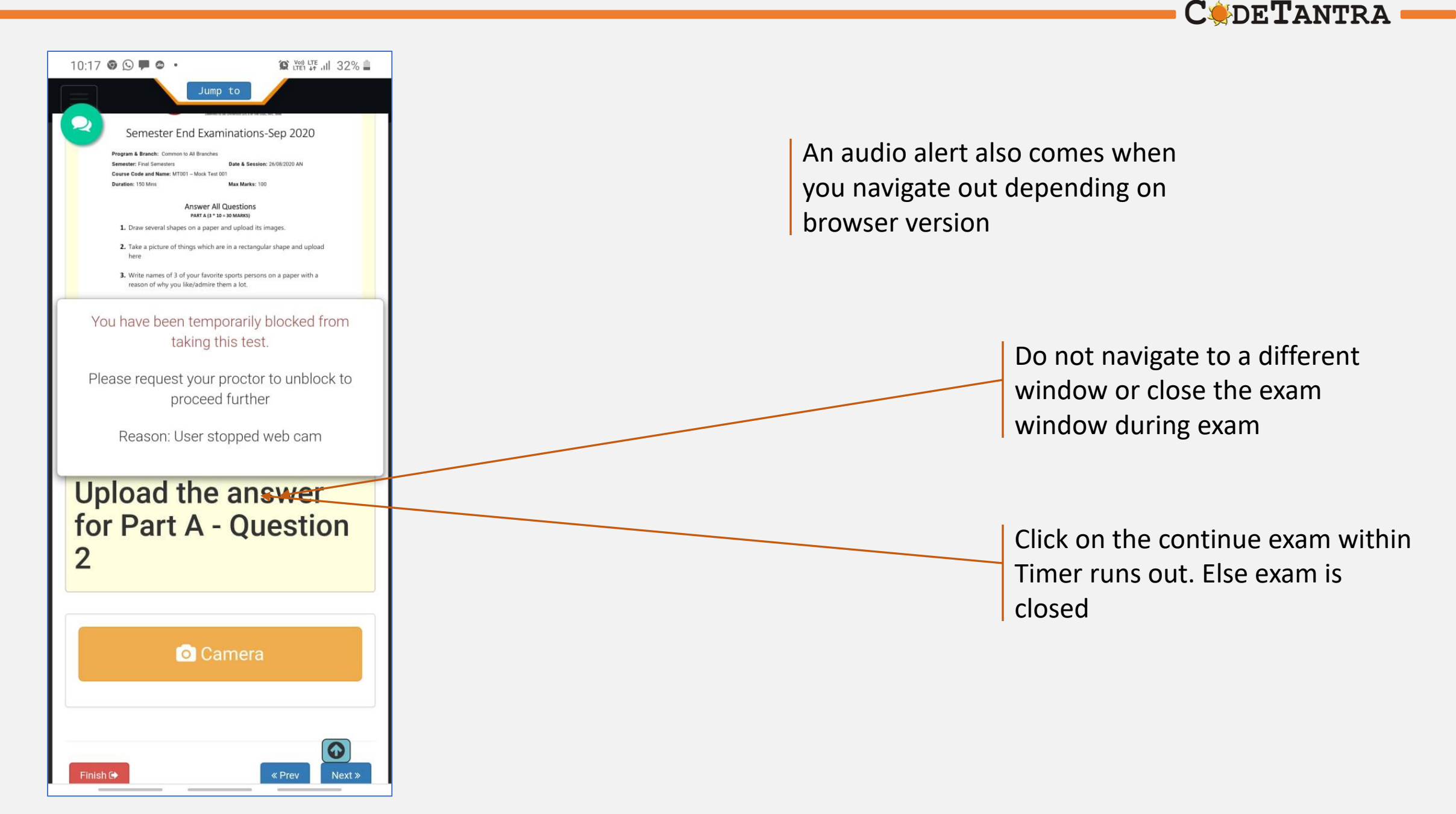